# Комп'ютерна програма «Автоматизоване робоче місце «Центру Надання Адміністративних Послуг» (АРМ «ЦНАП»)

Настанова адміністратора

\_\_\_\_•\_•\_\_•\_\_\_

Версія \_.\_\_\_.

Електронний носій

# АНОТАЦІЯ

У цьому програмному документі наведена настанова оператора програми «АРМ ЦНАП», що призначена для:

 надання деяких послуг системи сервісних центрів через центри надання адміністративних послуг;

В розділі «Призначення програми» наведені відомості щодо призначення підсистеми та її функцій.

В розділі «Умови для роботи з програмою» наведені умови для роботи з підсистемою, зокрема, мінімальний склад апаратних і програмних засобів.

В розділі «Робота з програмою» наведені докладні сценарії виконання оператором технологічних операцій.

В розділі «Повідомлення оператору» приведені види системних повідомлень та пояснення до них.

# **3MICT**

| ΠΕΡΕ               | ЛІК С                  | КОРОЧЕНЬ                                                                           | 5            |
|--------------------|------------------------|------------------------------------------------------------------------------------|--------------|
| 1. П               | РИЗН                   | АЧЕННЯ ПРОГРАМИ                                                                    | 6            |
| 2. У               | МОВИ                   | І ДЛЯ РОБОТИ З ПРОГРАМОЮ                                                           | 7            |
| 2.1.               | Мініма                 | альний склад апаратних засобів                                                     | 7            |
| 2.2.               | Мініма                 | альний склад програмних засобів                                                    | 7            |
| 2.3.               | Вимо                   | и до персоналу                                                                     | 7            |
| 2.4.               | Ролі,                  | реалізовані в підсистемі                                                           | 7            |
| 3. P               | ОБОТ                   | А З ПРОГРАМОЮ                                                                      | 8            |
| 3.1.               | Запус                  | к програми                                                                         | 8            |
| 3.2.               | Почат                  | ок роботи з програмою                                                              | 8            |
| 3.2.1              | 1. A                   | вторизація                                                                         | 8            |
| 3.2.2              | 2. A                   | вторизація з використанням ЕЦП                                                     | 9            |
| 3.2.3              | 3. F                   | Робочий стіл програми                                                              | 9            |
| 3.2.4              | 4. H                   | алаштування мови інтерфейсу                                                        | 10           |
| 3.2.5              | b. 3                   | міна пароля оператора програми                                                     | 11           |
| 3.3.               | Завер                  | шення роботи з програмою                                                           | 12           |
| 3.4.               | Сцена                  | рії роботи з модулем «АРМ ЦНАП»                                                    | 12           |
| 3.4.1              | 1. Г                   | оловне вікно модуля «АРМ ЦНАП»                                                     | 12           |
| 3.4.2              | 2. Y                   | правління змістом Області відображення результатів пошуку                          | 13           |
| 3.4.3              | 3. Г                   | юшук даних заяви за вказаними критеріями                                           | 15           |
| 3.4.4              | 4. Г                   | ерегляд даних про заяву                                                            | 16           |
| 3.4.5              | 5. L                   | одавання заяви на видачу ПВ                                                        | 17           |
| 3.4.6              | 6. F                   | едагування заяви на видачу ПВ                                                      | 18           |
| 3.4.6              | 6.1. F                 | Редагування основних даних заяви на видачу ПВ                                      | 20           |
| 3.4.6              | 6.2. L                 | одавання додаткових документів до заяви на видачу ПВ                               | 23           |
| 3.                 | 4.6.3.                 | Додавання сканкопій до додаткових документів заяви на видачу ПВ                    | 24           |
| 3.                 | 4.6.4.                 | Редагування додаткового документу заяви на видачу ПВ                               | 25           |
| 3.                 | 4.6.5.                 | Видалення додаткового документу заяви на видачу ПВ                                 | 26           |
| 3.                 | 4.6.6.                 | Додавання квитанції до заяви на видачу ПВ                                          | 27           |
| 3.                 | .4.6.7.                | Додавання сканкопії квитанції до заяви на видачу ПВ                                | 28           |
| 3.                 | .4.6.8.                | Редагування доданої квитанції до заяви на видачу ПВ                                | 29           |
| 3.                 | .4.6.9.                | Видалення доданої квитанції з заяви на видачу ПВ                                   | 30           |
| 3.                 | 4.6.10.                | Завантаження фотографії до заяви на видачу ПВ                                      | 31           |
| 3.                 | .4.6.11.               | Завантаження підпису водія до заяви на видачу ПВ                                   | 33           |
| 3.                 | 4.6.12.                | Перегляд сканкопій доданих до заяви на видачу ПВ                                   | 34           |
| <u>ර</u> .         | 4.6.13.                | Перегляо Історії по заяві на виоачу ПВ                                             |              |
| ۍ<br>۲۸۲           | .4.0.14.<br>7 <b>г</b> | Друк заяви на видачу ПВ                                                            | 30           |
| 3.4.1<br>219       | и. д<br>в с            | родавання заяви на ресспірацію-перересспірацію то                                  |              |
| 210                | о. г<br>о с            | ебагування заяви на ресспірацію-перересспірацію то                                 |              |
| <b>उ.म.</b> २<br>२ | , г<br>491             | Подавання додаткових документів до заден на ресстрацію-перересстрацію ТЗ           | +0<br>⊿5     |
| 3.<br>3.           | 4.9.2.                 | Додавання сканкопій до доданих документів заяви на реєстрацію-перереєстрацію<br>46 | 0 <b>T</b> 3 |
| .3                 | 4.9.3                  | Редагування доданого документа заяви на ресстрацію-перересстрацію ТЗ               | 46           |
| 3.                 | 4.9.4                  | Видалення доданого документу з заяви на ресстрацію перересстрацію ТЗ               | 46           |
| .3                 | 4.9.5                  | Додавання квитаниї до заяви на реєстрацію-перереєстрацію ТЗ                        | 46           |
| 3.                 | 4.9.6                  | Додавання сканкопії квитанції до заяви на реєстрацію-перереєстрацію ТЗ             | 46           |
| 3.                 | 4.9.7.                 | Редагування доданої квитанції до заяви на реєстрацію-перереєстрацію ТЗ             | 46           |

| 3498                     | Видалення доданої квитаниї з заяви на ресстрацію-перересстрацію ТЗ            | 46       |
|--------------------------|-------------------------------------------------------------------------------|----------|
| 3490                     |                                                                               | 40<br>46 |
| 3491                     | <ol> <li>Перегляд історії по заяві на реєстрацію-перересстрацію ТЗ</li> </ol> | 40       |
| 3.4.9.1                  | 1. Друк заяви на ресстрацію-перересстрацію ТЗ                                 |          |
| 3.4.10.                  | Видалення заяви                                                               |          |
| 3.4.11.                  | Підписання та відправлення заяви до НАІС                                      | 49       |
| 3.4.12.                  | Робота з заявою повернутою на доопрацювання                                   | 49       |
| 3.4.13.                  | Відправлення заяви на реєстрацію-перереєстрацію ТЗ на Топан                   | 50       |
| 3.4.14.                  | Переведення заяви в архів                                                     | 51       |
| 3.4.15.                  | Друк реєстру                                                                  | 52       |
|                          |                                                                               |          |
| <ol> <li>ПОВІ</li> </ol> | ДОМЛЕННЯ ОПЕРАТОРУ                                                            | 53       |
|                          |                                                                               |          |
| 4.1. Зап                 | ит на підтвердження виходу з програми                                         | 53       |
|                          |                                                                               |          |
| 4.2. Зап                 | ит на підтвердження перезапуску середовища                                    | 53       |
|                          |                                                                               |          |
| 4.3. Пом                 | илка при збереженні категорій посвідчення водія                               | 53       |
|                          | <b>–</b>                                                                      |          |
| 4.4. Пом                 | илка при збереженні квитанції                                                 | 54       |
| 4.5                      |                                                                               | - 4      |
| 4. <b>5.</b> 110N        | илка при вилученні СПР/ТТ                                                     | 54       |
| 46 20-                   |                                                                               | 5 4      |
| 4.0. Jali                | ит па підписаппя та відправлення заяви до паго                                |          |

# ПЕРЕЛІК СКОРОЧЕНЬ

| APM     | – автоматизовано робоче місце;                     |
|---------|----------------------------------------------------|
| БД      | – база даних;                                      |
| ЄДР МВС | <ul> <li>– Єдиний держаний реєстр MBC;</li> </ul>  |
| HAIC    | – Національна автоматизована інформаційна Система; |
| ЦНАП    | -Центр надання адміністративних послуг;            |
| MBC     | – Міністерство внутрішніх справ;                   |
| ГСЦ     | – Головний сервісний центр;                        |
| РСЦ     | <ul> <li>Регіональний сервісний центр;</li> </ul>  |
| ТСЦ     | – Територіальний сервісний центр;                  |
| H3      | – Номерний знак;                                   |
| Т3      | <ul> <li>Транспортний засіб;</li> </ul>            |
| СПР     | - Свідоцтво про реєстрацію;                        |
| ПВ      | – Посвідчення водія;                               |

# 1. ПРИЗНАЧЕННЯ ПРОГРАМИ

Програма «Автоматизоване робоче місце «Центру Надання Адміністративних Послуг» призначено для:

• надання деяких послуг системи сервісних центрів через центри надання адміністративних послуг;

Програма реалізована у модулях, перелік і функції яких наведені у табл. 1.1.

| Назва модуля | Призначення модуля                |
|--------------|-----------------------------------|
|              | 1) додавання заяви ЦНАП;          |
|              | 2) перегляд даних заяви ЦНАП;     |
|              | 3) редагування даних заяви ЦНАП;  |
|              | 4) видалення заяви ЦНАП;          |
| АРМ ЦНАП     | 5) підписання заяви ЦНАП;         |
|              | б) друк заяви ЦНАП;               |
|              | 7) переведення заяв ЦНАП в архів; |
|              | 8) відправлення заяви на Топан;   |
|              | 9) друк реєстру.                  |

Таблиця 1.1 – Перелік модулів програми та функції, що в них реалізовані

# 2. УМОВИ ДЛЯ РОБОТИ З ПРОГРАМОЮ

### 2.1. Мінімальний склад апаратних засобів

Вимоги до апаратних засобів робочого місця оператора наведені нижче:

1. Робоче місце має бути обладнане персональним комп'ютером.

2. Необхідне забезпечення постійного підключення до внутрішньої мережі Головного сервісного центру MBC України.

3. Мінімальна швидкість підключення – не менше 1 Мбіт/с

# 2.2. Мінімальний склад програмних засобів

Робоче місце оператора програми має бути обладнане персональним комп'ютером з встановленою операційною системою Windows XP/Vista/7/10, Linux або Mac OS. Для роботи програми необхідно мати встановлений та налаштований Java, MS Office та один із браузерів: Mozilla Firefox, Chrome 50 або вище, Opera 39 або вище.

# 2.3. Вимоги до персоналу

Кінцевий користувач програми (оператор) повинен:

- 1) мати практичні навички роботи з графічним призначеним для користувача інтерфейсом операційної системи;
- 2) мати практичні навички роботи з програмою-браузером.

# 2.4. Ролі, реалізовані в підсистемі

Користувачам програми призначатимуться ролі, які наведені у табл. 2.1.

| Назва програми,<br>ролі якої мають<br>доступ | Назва ролі у програмі | Права, що видані для даної ролі                                                                                                    |
|----------------------------------------------|-----------------------|----------------------------------------------------------------------------------------------------|
| АРМ ЦНАП                                     | Роль ЦНАП             | <ol> <li>додавання заяви ЦНАП;</li> <li>перегляд даних заяви ЦНАП;</li> <li>редагування даних заяви ЦНАП;</li> <li>видалення заяви ЦНАП;</li> <li>підписання заяви ЦНАП;</li> <li>друк заяви ЦНАП;</li> <li>друк заяви ЦНАП;</li> <li>переведення заяв ЦНАП в архів;</li> <li>відправлення заяви на Топан;</li> <li>друк реєстру.</li> </ol> |

Таблиця 2.1 – Ролі, що реалізовані в програмі та відповідні їм права

# 3. РОБОТА З ПРОГРАМОЮ

# 3.1. Запуск програми

Відкрити браузер та перейти на головну сторінку програми. Відобразиться вікно для здійснення авторизації у програмі (рис. 3.1).

| Користувач:<br>Пароль; |        |
|------------------------|--------|
|                        | УБІЙТИ |

Рисунок 3.1

# 3.2. Початок роботи з програмою

# 3.2.1. Авторизація

Для авторизації у програмі ввести свій логін та пароль і натиснути кнопку Увійти (рис. 3.1). Відобразиться робочий стіл програми (рис. 3.2).

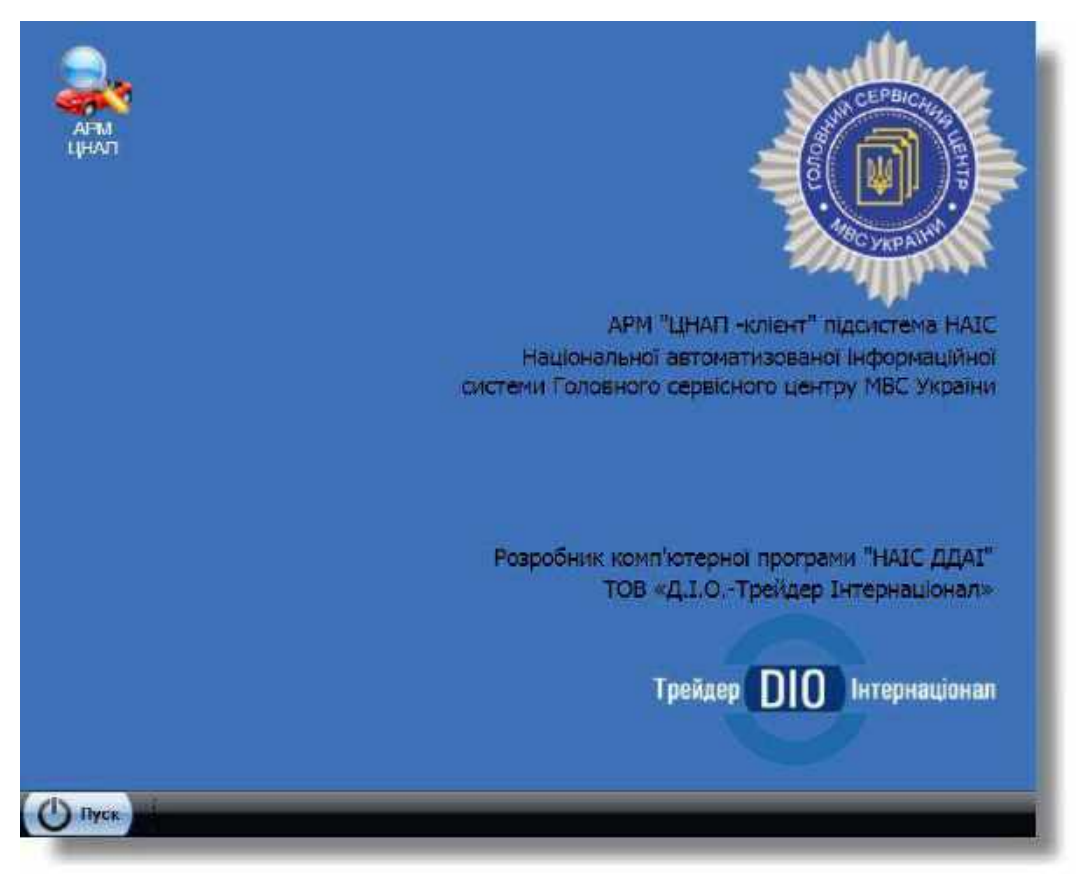

Рисунок 3.2

# 3.2.2. Авторизація з використанням ЕЦП

Для авторизації у програмі з використанням ЕЦП виконати такі дії.

Крок 1. Підключити змінний носій з особистим ключем.

Крок 2. Виконати авторизацію в програмі. Відобразиться вікно Зчитування особистого ключа (рис. 3.3).

| Тип носія: |        |         |
|------------|--------|---------|
| Пароль:    |        |         |
|            | Systan | відміна |

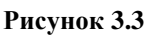

**Примітка.** Функція активується автоматично у разі, якщо адміністратором програми для користувача з вказаним логіном додані сертифікати особистого ключа.

Крок 3. Вибрати тип носія, на якому розміщено особистий ключ користувача.

Крок 4. Ввести пароль особистого ключа.

УВАГА! Пароль особистого ключа не є паролем авторизації в програмі.

Крок 5. Натиснути кнопку <u>Зчитати</u> (рис. 3.3). Відобразиться робочий стіл програми (рис. 3.2).

# 3.2.3. Робочий стіл програми

Авторизація в програмі (п.3.2.1) призводить до відкриття основного вікна інтерфейсу (рис. 3.4).

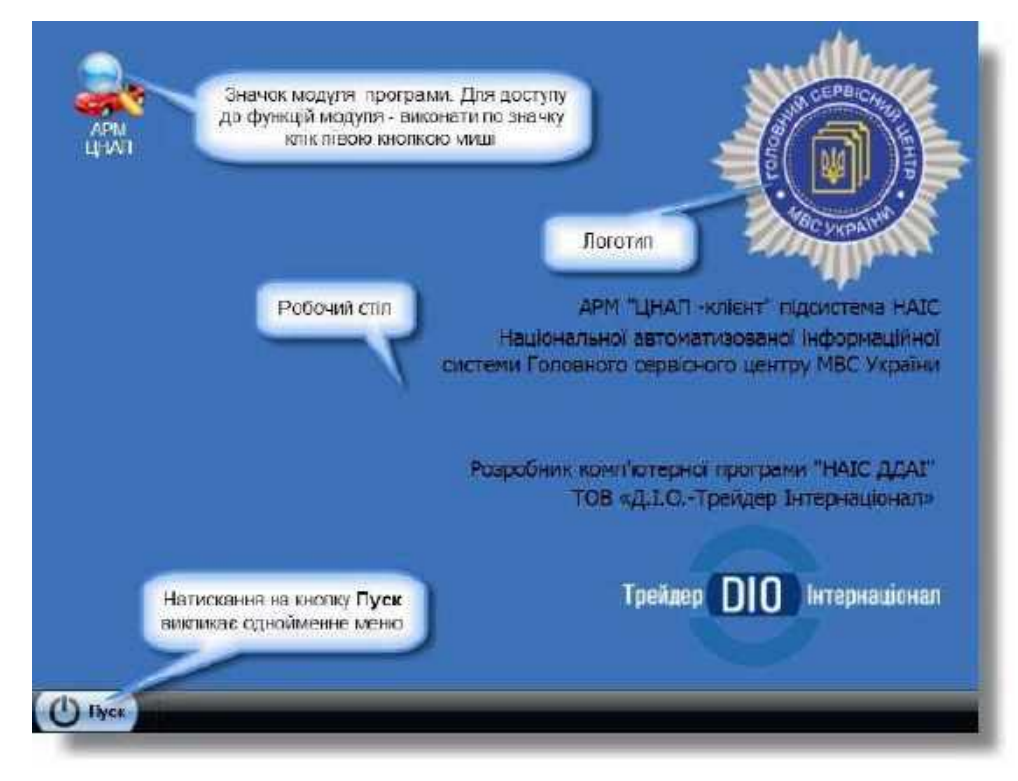

Рисунок 3.4

Виконання кліку лівою клавішею миші на кнопці Пуск відкриває меню Пуск (рис. 3.5).

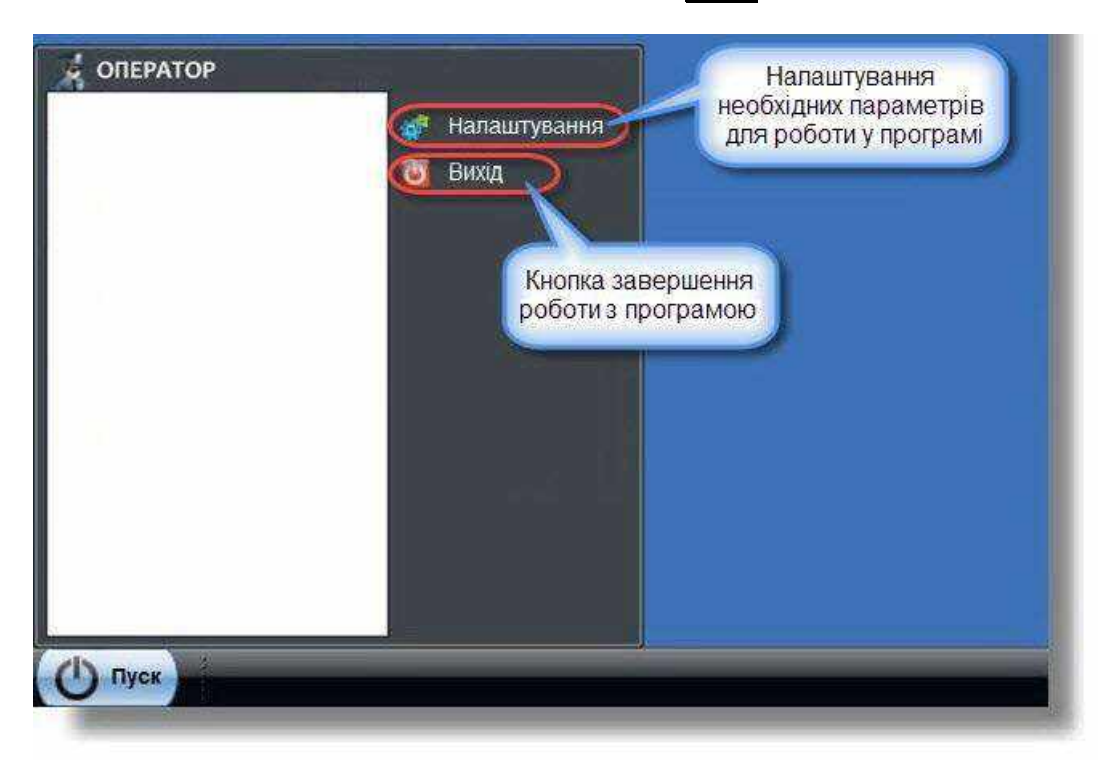

Рисунок 3.5

# 3.2.4. Налаштування мови інтерфейсу

Для налаштування мови інтерфейсу виконати такі дії.

Крок 1. Виконати авторизацію в програмі (п.3.2.1).

Крок 2. Виконати дії, як показано на рис. 3.6. Відобразиться форма Налаштування.

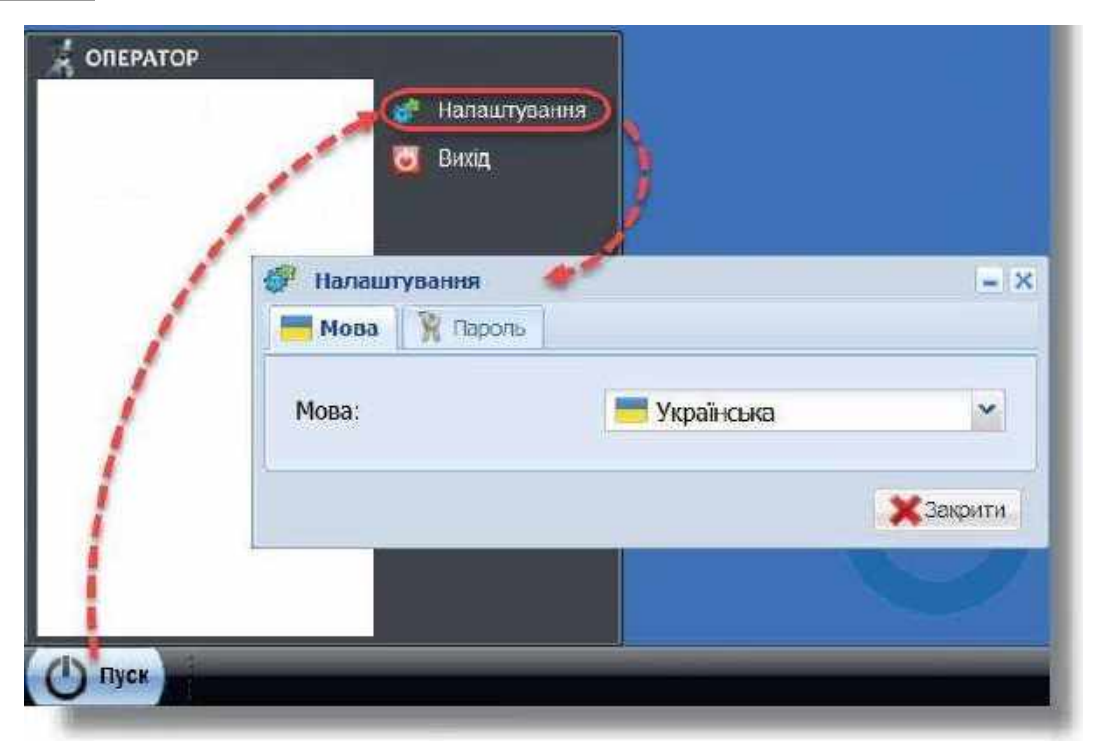

Рисунок 3.6

Крок 3. Вибрати мову зі списку поля Мова (рис. 3.7). Відобразиться діалогове вікно запиту (рис. 3.8).

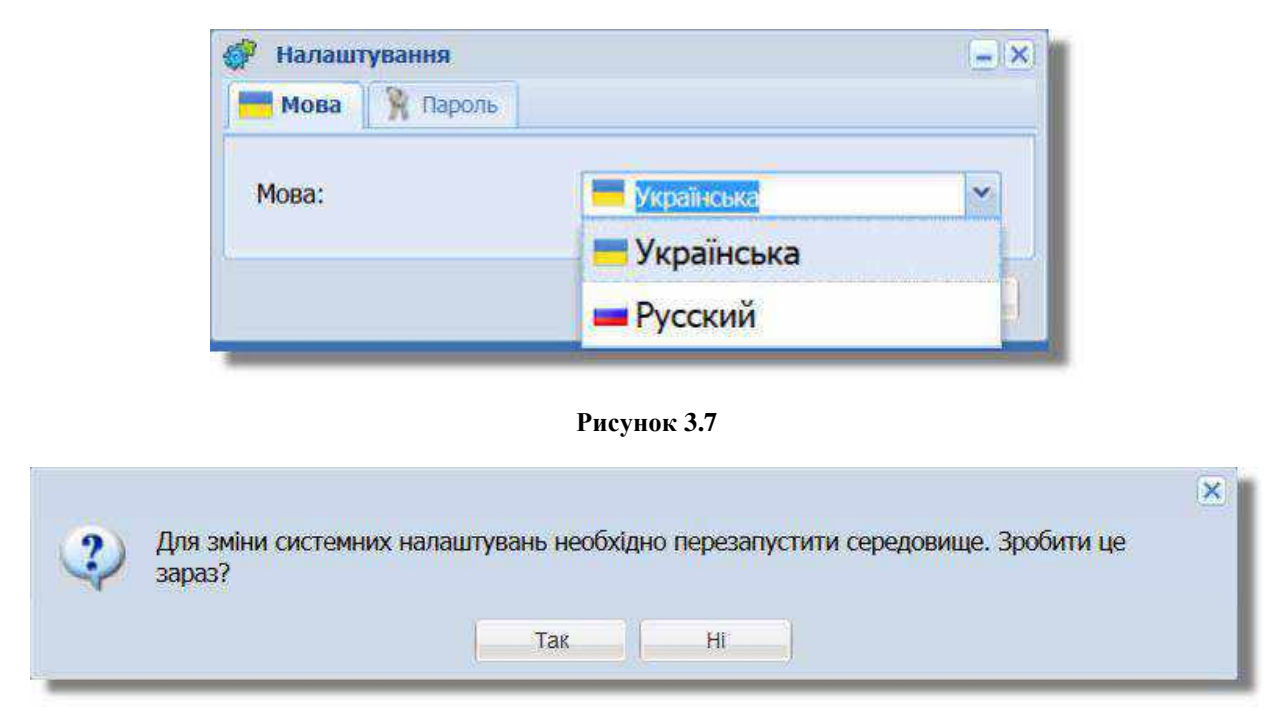

Рисунок 3.8

Крок 4. Натиснути кнопку Так. Проконтролювати зміну мови інтерфейсу програми.

#### 3.2.5. Зміна пароля оператора програми

Для зміни пароля оператора виконати такі дії.

Крок 1. Виконати авторизацію в програмі (п.3.2.1).

Крок 2. Виконати дії, як показано на рис. 3.9. Відобразиться екранна форма Налаштування.

Крок 3. Перейти на вкладку **Пароль** (рис. 3.9). та заповнити поля вкладки **Пароль**. Натиснути кнопку Зберегти (рис. 3.9). Відобразиться вікно для входу у програму (рис. 3.1).

| Иалаштування    | <u> </u>   |
|-----------------|------------|
| Нова 🛛 🖹 Пароль |            |
| Пароль:         |            |
|                 | 🔛 Зберегти |
|                 | Х Закрити  |

Рисунок 3.9

# 3.3. Завершення роботи з програмою

Для завершення роботи з програмою виконати такі дії.

Крок 1. Виконати дії, як показано на рис. 3.10**Ошибка! Источник ссылки не найден.** Відобразиться екранна форма **Вихі**д.

Крок 2. Натиснути кнопку Так (рис. 3.10). Відобразиться початкова сторінка для входу у програму (рис. 3.1).

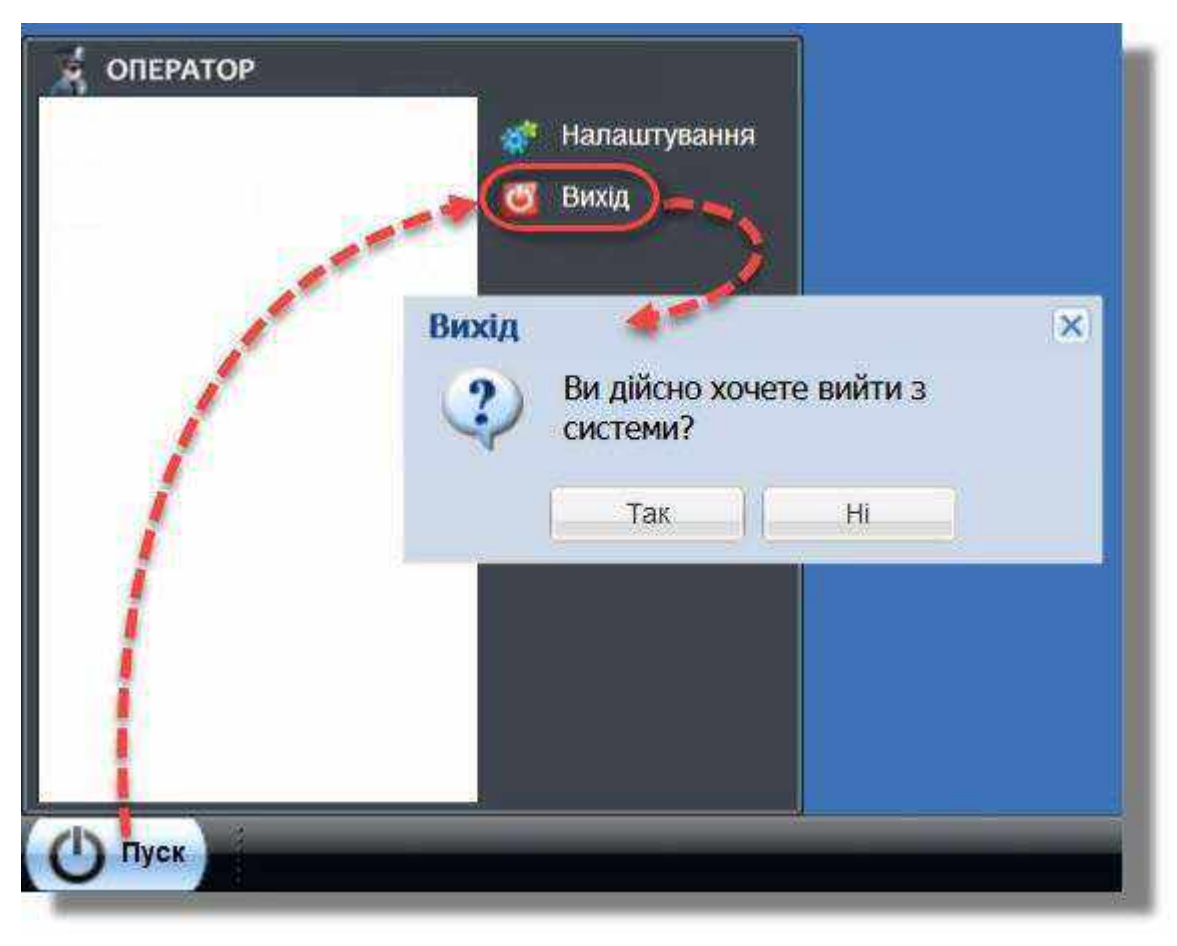

Рисунок 3.10

# 3.4. Сценарії роботи з модулем «АРМ ЦНАП»

# 3.4.1. Головне вікно модуля «АРМ ЦНАП»

Виконання кліку лівою клавішею миші на значку (рис. Ошибка! Источник ссылки не найден. 3.11) на робочому столі оператора призводить до відкриття модуля «АРМ ЦНАП» (рис. 3.12).

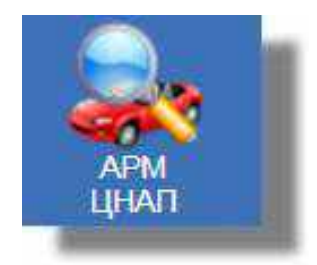

Рисунок 3.11

| нтерії понтучу 👘                | unite.                                  | тец         | Намер завал<br>ЦНАЛ      | Статус       | Сгитус зарви НАІС     | Дяте<br>підпосіжник<br>солан |
|---------------------------------|-----------------------------------------|-------------|--------------------------|--------------|-----------------------|------------------------------|
| JHA/I                           |                                         |             |                          |              |                       |                              |
| Пошук тільки в циому підрозвілу |                                         |             | 1                        |              |                       |                              |
| a:<br>19                        | -                                       |             | Connect                  | n ninofinar  |                       |                              |
| In stat                         | Область критеріїв<br>юшуку (фільтрації) |             | peay                     | тьтатів пош  | уку                   |                              |
| tarye:                          |                                         |             |                          |              |                       |                              |
| fur preseui                     |                                         |             |                          |              |                       |                              |
| номер заявит                    | 9-юпка пошуку даних за                  |             | Кнопки для               | роботи з     |                       |                              |
| - Документ                      | вказаними критериями                    |             |                          |              | )                     |                              |
| . H. Beand 1                    | A Constant Contract Contracts           | and a Grace | assey Peperymany library | Друх реектру | 🐙 Ссерації - 🗽 Перетг | 6A X Saupura                 |

Опис елементів вікна модуля «АРМ ЦНАП» наведені на (рис. 3.12).

Рисунок 3.12

# 3.4.2. Управління змістом Області відображення результатів пошуку

|                 | 1) сортування               | рядків               | таблиці         | Області     | відображення     | результатів   | пошуку    | по |
|-----------------|-----------------------------|----------------------|-----------------|-------------|------------------|---------------|-----------|----|
| Сценарії роботи | зростанню/<br>2) управління | паданню<br>набором ( | ;<br>стовпців т | аблиці Об.  | ласті відображен | ня результаті | в пошуку; | ,  |
|                 | 3) фільтрувани              | ія рядків            | таблиці О       | бласті відс | браження резул   | ьтатів пошуку | 1.        |    |

Для сортування рядків таблиці Області відображення результатів пошуку по зростанню/спаданню, виконати такі дії.

Крок 1. Навести курсор миші на потрібне поле таблиці Області відображення результатів пошуку і клікнути лівою клавішею миші по кнопці , яка з'явиться поруч із назвою поля.

Крок 2. В меню, яке відобразиться, вибрати пункт *Сортувати по зростанню* або *Сортувати по спаданню* (рис. 3.13).

| цнап | ТСЦ<br>2↓ Сортувати по зр | останню | цнап |
|------|---------------------------|---------|------|
|      | АЦ Сортувати Со           | аданню  |      |
|      | Стовпці                   | ×.      | -    |
|      | 🛅 Фільтр                  |         |      |

Рисунок 3.13

Крок З. В таблиці Області відображення результатів пошуку будуть показані зміни у порядку відображення записів.

Для управління набором стовпців таблиці Області відображення результатів пошуку, які відображатимуться, виконати такі дії.

Крок 1. Навести курсор миші на довільне поле (заголовок стовпця) таблиці Області відображення результатів пошуку та клікнути лівою клавішею миші по кнопці , яка з'явиться поруч із назвою поля.

Крок 2. В меню, яке відобразиться, вибрати пункт Стовпці (рис.Ошибка! Источник ссылки не найден.3.14).

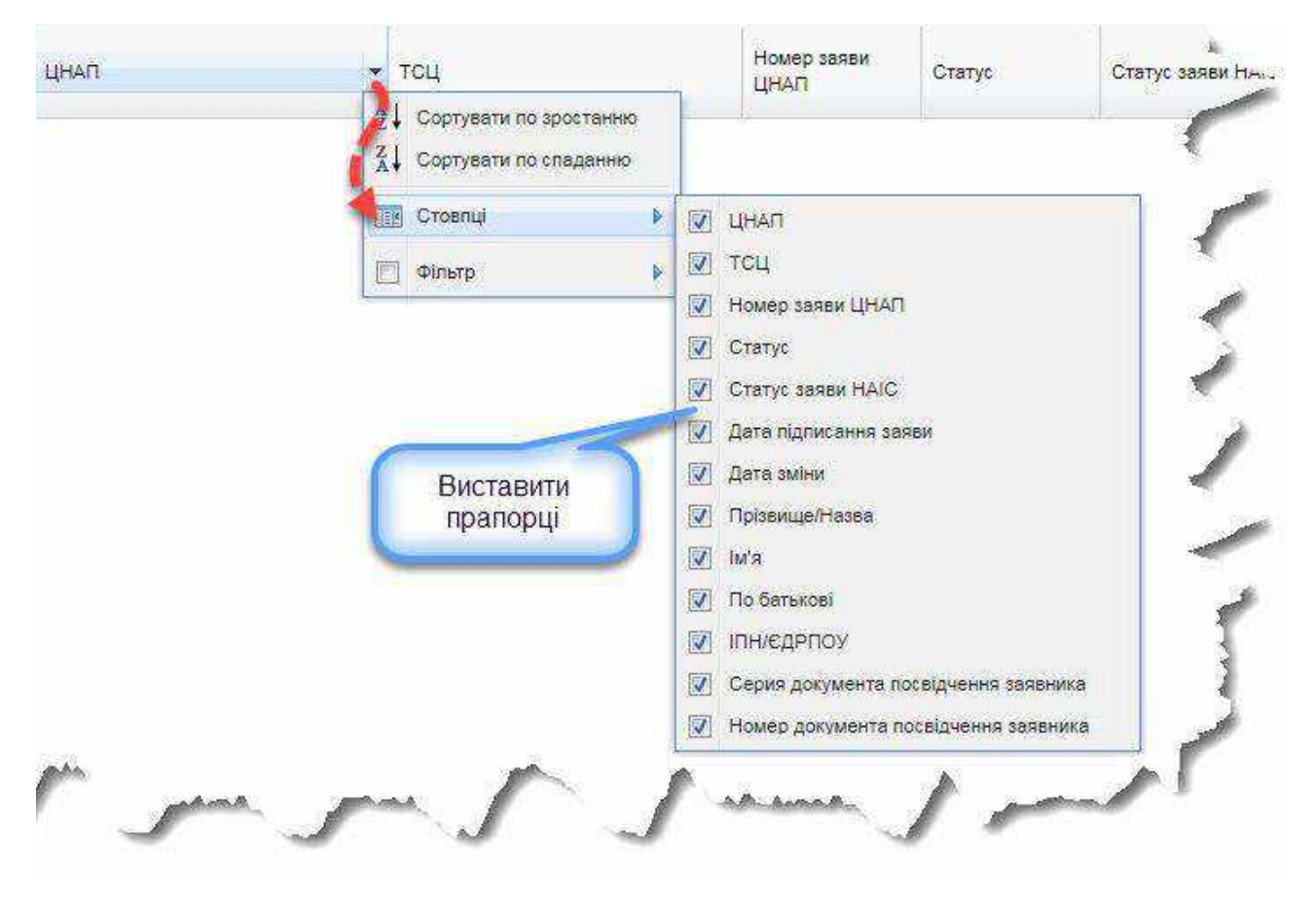

Рисунок 3.14

Крок З. У похідному меню пункту Стовпці за допомогою прапорців (рис. 3.14) визначити, які стовпці повинні відображатися в таблиці Області відображення результатів пошуку. Переконатися, що у складі полів (стовпців), які показані в таблиці Області відображення результатів пошуку, відбулися зміни

Крок 4. Виконати клік лівою клавішею миші у довільному місці таблиці Області відображення результатів пошуку – меню зникне.

Для фільтрації рядків таблиці Області відображення результатів пошуку по даному стовпию виконати такі дії.

1 Примітка. Дана функція є доступною не для всіх стовпців таблиці.

Крок 1. Навести курсор миші на потрібне поле таблиці Області відображення результатів пошуку і клікнути лівою клавішею миші по кнопці , яка з'явиться поруч із назвою поля.

Крок 2. В меню, яке відобразиться, вибрати пункт Фільтр. Відобразиться поле для введення критерію фільтрації (рис. 3.15**Ошибка! Источник ссылки не найден.**).

|         | - Q c | ортувати по зро  | станню | ЦНАП | 1   |
|---------|-------|------------------|--------|------|-----|
|         | , t o | ортувати по спа, | данню  |      |     |
|         |       | товпці           | ۲      |      | - N |
|         | • 📄   | ільтр            | ×      |      |     |
| data an |       | S. 20            |        |      |     |

Рисунок 3.15

Крок 3. В поле для введення критерію фільтрації ввести початкові літери (якщо стовпець містить текстові значення), або деякі цифри (якщо стовпець містить, наприклад, значення коду). Відобразяться результати фільтрації (рис. 3.16).

| цнап |                                                       | ЦНАП | Статус   |
|------|-------------------------------------------------------|------|----------|
|      | Z↓ Сортувати по зростанню<br>Z↓ Сортувати по спаданню |      | Чернетка |
|      | Стовищ 🕨                                              |      | 1        |
|      | Фільтр                                                | ЦНАП |          |
|      |                                                       |      | -        |
|      |                                                       |      |          |

Рисунок 3.16

**Примітка.** Назва поля (заголовку стовпця), до якого був застосований фільтр, відображатиметься тепер жирним курсивом (рис. 3.16), а в пункті меню **Фільтр** відображатиметься вибраний прапорець .

Крок 4. Для відміни результатів фільтрації – зняти прапорець в пункті меню Фільтр.

# 3.4.3. Пошук даних заяви за вказаними критеріями

| Передумова         | 1. Виконано авторизацію в програмі (п.3.2.1). |
|--------------------|-----------------------------------------------|
| виконання сценарію | 2. Відкрито вікно модуля АРМ ЦНАП.            |
| Мета виконання     | Потрібно знайти заяву.                        |

Для пошуку заяви за вказаними критеріями виконати такі дії.

Крок 1. Заповнити поля Області критеріїв пошуку вікна **АРМ ЦНАП** та натиснути кнопку <u>Пошук</u>. В Області відображення результатів пошуку будуть показані результати фільтрації (рис. 3.17).

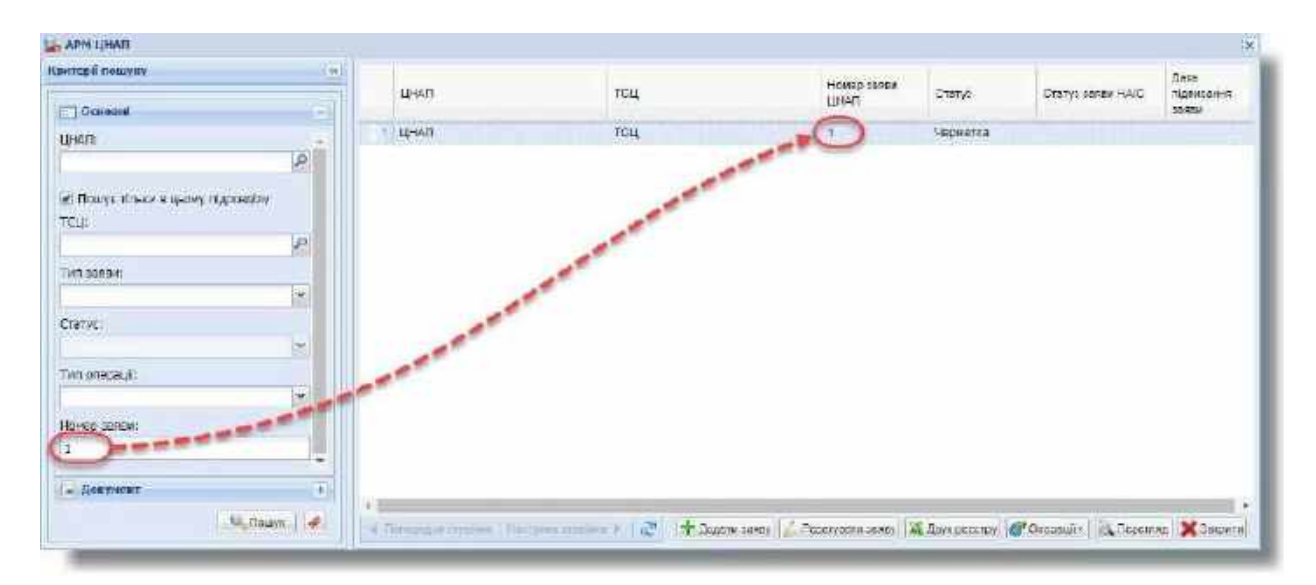

Рисунок 3.17

Крок 2. Натиснути кнопку // для відміни результатів пошуку.

# 3.4.4. Перегляд даних про заяву

| Передумова         | 1. Виконано авторизацію в програмі (п.3.2.1). |
|--------------------|-----------------------------------------------|
| виконання сценарію | 2. Відкрито вікно модуля АРМ ЦНАП.            |
| Мета виконання     | Потрібно переглянути заяву.                   |

Для перегляду даних про заяву виконати такі дії.

Крок 1. Виконати сценарій пошуку даних заяви (п.).

Крок 2. В Області відображення результатів пошуку вікна **АРМ ЦНАП** виконати один з трьох варіантів дій:

- клікнути правою клавішею миші на потрібному рядку та з контекстного меню вибрати пункт Перегляд;
- вибрати потрібний запис та натиснути кнопку Перегляд;
- виконати подвійний клік лівою клавішею миші по потрібному рядку.

Відобразиться екранна форма Перегляд (рис. 3.18).

|                                                                                                    | Enes<br>Infraser B<br>Critic Steel I<br>Dispanit B<br>Toll I<br>Form<br>Splanate(sel)<br>Infraser<br>Splanate(sel)<br>To Stateston | Bagen 12<br>Tourson<br>JANier Rockageschen Bacati<br>yezh<br>Deventane (* Dragenca) (* Tourpei)t (* Toenen) (* Tou<br>facena aoda<br>inaven<br>1984                                                                                                    |
|----------------------------------------------------------------------------------------------------|----------------------------------------------------------------------------------------------------|----------------------------------------------------------------------------------------------------|
|                                                                                                    | Contra pressait                                                                                                    | Sagna III<br>Tanana<br>Yalan Nocita III-III bagan<br>Yalan<br>Tanana Saga<br>Garana Saga<br>Tanan<br>Tanan<br>Tanan<br>Tanan<br>Tanan                                                                                                    |
|                                                                                                    | Contro speare 4<br>Orieptaan: 3<br>Tota, 4<br>a Searemen 4<br>Forn<br>Totasano, pago<br>arabano, pago<br>arabano, pago             | Allen Bollik<br>Allen Bollik<br>Sen<br>Sensetan<br>Senset<br>Senset<br>Sen |
|                                                                                                    | Disputiti 1<br>Trut, 1<br>2 Parama 1<br>Toni<br>Patisani<br>Patisani<br>Patisani<br>Patisani<br>Patisani                           | pantien moontalisten boggin<br>yest<br>Orenetism (La Dispersion) (La finispect) (La Transmit (La Disp<br>Abarena posta<br>Internet<br>Tatai<br>Tatai                                                                                                    |
|                                                                                                    | TOUL UNDERSTOOD                                                                                                    | yen<br>Investor la Drovers Africando la torregi la Centre (a Co<br>Genesionis<br>Invest<br>Itali                                                                                                    |
|                                                                                                    | Tim:<br>Pote-sector(s)<br>Helpsol:<br>To-Science/with                                                                              | Investore la Drovena de la troppet la Desert la tro<br>Ecena coda<br>Interna<br>Titan                                                                                                    |
|                                                                                                    | Ten:<br>Poinseus(est)<br>Inteleast<br>ro-Science(web)                                                                              | Roma coda<br>Interes<br>Titan                                                                                                    |
|                                                                                                    | Feithersenjungs<br>Intelassit<br>To-da Landel uph                                                                                  | IBCHCH<br>IBCHCH<br>IBAH                                                                                                    |
|                                                                                                    | infatural:                                                                                                    | таласан<br>Тайм                                                                                                    |
|                                                                                                    | Infalsect:<br>To-Gallandelineth                                                                                                    | 1049                                                                                                    |
|                                                                                                    | TO-GET LINE (WENT                                                                                                    |                                                                                                    |
| 202011                                                                                                    |                                                                                                    | 180/KOBIN                                                                                                    |
| 100.00                                                                                                    | Distanti (m)                                                                                                    | TWONEN                                                                                                    |
| *                                                                                                    | (Histrat):                                                                                                    | 1949                                                                                                    |
| increase of the second second s | THE OFTIM REPORTS                                                                                                    | WARANCH                                                                                                    |
| Janon.                                                                                                    | Dave according to the                                                                                                    | 10 NO 1897                                                                                                    |
| 100000-000-000-000-000-000-000-000-000-                                                                                                    | The second second second                                                                                                    |                                                                                                    |
| ALCOMENT OF ALCOMENT OF                                                                                                    | STREE.                                                                                                    | CARCER LI PARA-MAR MUNICIPALITATION AND                                                                                                    |
|                                                                                                    | Traiepus(astija)                                                                                                    | (007) 123-5-02                                                                                                    |
| NOTIFICIPITE SOMETING                                                                                                    | Streeywood, Applicate                                                                                                    | sendings sendy                                                                                                    |
| 0.                                                                                                    | Level Statistics                                                                                                    |                                                                                                    |
|                                                                                                    |                                                                                                    | New York                                                                                                    |
| NAMES OF TAXABLE PARTY OF TAXABLE PARTY OF TAXABLE PARTY OF TAXABLE PARTY.                                                                                                    |                                                                                                    |                                                                                                    |

Рисунок 3.18

Крок 3. Переглянути дані вікна Перегляд та натиснути кнопку Закрити.

# 3.4.5. Додавання заяви на видачу ПВ

| Передумова         | 1. Виконано авторизацію в програму (п.3.2.13.2.1). |
|--------------------|----------------------------------------------------|
| виконання сценарію | 2. Відкрито вікно модуля АРМ ЦНАП.                 |
| Мета виконання     | Потрібно додати заяву на видачу ПВ.                |

Для додавання заяви на видачу ПВ виконати наступні дії.

Крок 1. В Області відображення результатів пошуку вікна **АРМ ЦНАП** клікнути правою клавішею миші у довільному рядку та вибрати пункт контекстного меню *Додати* або натиснути кнопку Додати. Відобразиться екранна форма **Додати** (рис. 3.19).

| asiling researched (1)+1   | 10.0722        | Thenatw                    | x 4                                               |
|----------------------------|----------------|----------------------------|---------------------------------------------------|
| (coment                    | циап           | Two series                 | a Para                                            |
| Mini -                     |                | TGL:                       | P                                                 |
| P                          | de Detro tante | The                        | Фончка всеба 👘                                    |
| Талы инын өшкөн өкрскей    | Comment        | Pater-sur(yet):            |                                                   |
| P                          |                | J-'s(ykp):                 |                                                   |
|                            |                | По-Бетнери(укр)            |                                                   |
| T MARKET                   |                | Fictions-sup(matt):        |                                                   |
|                            |                | 1+10w0                     |                                                   |
| nyc                        |                | Ro-femistrationart         |                                                   |
| <u>E</u>                   |                | Дага народжения            | 6                                                 |
| in chebaule                |                | 1000                       | ЭВ особи нечас trift, гоо ца с сулится в паснорти |
| - 174                      |                | Tenedordenie):             | enet                                              |
| PAU AMPS                   |                | (Mergeneurs, auto rescript | eve ecoly                                         |
| TO INDUSTRIAN STATES       |                | тит документа              |                                                   |
| в                          |                | Geore:                     |                                                   |
| en regiles annes server ha |                | Rosey                      |                                                   |
| 8                          |                | Деся в порей               | 3                                                 |
| 112 34 MM S                |                | Kine seguro                |                                                   |
| 0                          |                |                            |                                                   |
| I B British INC: -         |                |                            | Automatin Xonanin                                 |
| Research                   |                |                            | Augustant.                                        |

#### Рисунок 3.19

Крок 2. В полі-списку Тип заяви: вибрати Видача ПВ.

Крок 3. Натиснути кнопку 🛉 у полі ТСЦ: вікна Додати. Відобразиться вікно довідника, як показано на (рис. 3.20).

| Гип заяви:                                                          | Видача ПВ 🛛 👻                         |
|---------------------------------------------------------------------|---------------------------------------|
| гсц:<br>Гип:                                                        | Фізична особ                          |
| Прізвище(укр);<br>Ім'я(укр);<br>По-батькові(укр);<br>Прізвище(лат); | С С С С С С С С С С С С С С С С С С С |
| ім'я(лат):<br>По-батькові(лат):                                     | Øчистити Ø Вибрата XЗакрити           |

#### Рисунок 3.20

Крок 4. У вікні довідника клікнути лівою клавішею миші по значку розкриття та вибрати потрібний підрозділ (рис. 3.20). Натиснути кнопку Вибрати або виконати подвійний клік лівою клавішею миші у потрібному рядку – вікно довідника зникне. В полі Підрозділ вікна Додати відобразиться найменування вибраного підрозділу.

Крок 5. В полі-списку Тип вибрати потрібне значення.

Крок 6. Поля Прізвище(укр):, Ім'я(укр):, По-батькові(укр):, заповнити вручну.

Крок 7. За допомогою кнопки-календаря вибрати значення у полі Дата народження.

Крок 8. Внести потрібні значення в полі IIIH: або поставити прапорець **В особи** немає IIIH, про що є відмітка в паспорті.

Крок 9. Вручну заповнити поля **Телефон(моб):** та e-mail:.

Крок 10. Вибрати у полі-списку Тип документа необхідний документ та вручну заповнити поля Серія:, Номер:, Дата видачі: та Ким видано:.

Крок 11. Натиснути кнопку Зберегти.

# 3.4.6. Редагування заяви на видачу ПВ

| Передумова         | 1. Виконано авторизацію в програмі (п.3.2.1). |
|--------------------|-----------------------------------------------|
| виконання сценарію | 2. Відкрито вікно модуля АРМ ЦНАП.            |
| Мета виконання     | Потрібно відредагувати заяву на видачу ПВ.    |

Для редагування заяви на видачу ПВ виконати наступні дії.

Крок 1. Виконати сценарій пошуку заяви (п.3.4.3).

Крок 2. В Області відображення результатів пошуку вікна **АРМ ЦНАП** клікнути правою клавішею миші на потрібному рядку і з контекстного меню вибрати пункт *Редагувати заяву* або виділити потрібний запис лівою кнопкою миші та натиснути кнопку Редагувати заяву. Відобразиться екранна форма **Редагування** (рис. 3.21).

| repli nowywy (o)                         | I MART                                                                                                    | Peggar ynannat                                     |                                                                       |  |
|------------------------------------------|----------------------------------------------------------------------------------------------------|----------------------------------------------------|-----------------------------------------------------------------------|--|
| (-) Income                               | - uneo                                                                                                    | Злина                                              |                                                                       |  |
| HATI:                                    | t uport                                                                                                    | Тип заяви: Ви<br>Статус заяви: Чи                  | чдэна ПВ 🕴 фидиалиския 🗐 🛓<br>привлю                                  |  |
| Подук тонко в целену здродоку<br>Сц. "р  | Abit bench                                                                                                    | Onepaulie: JA<br>TCU: TI<br>- Stattoren - C        | маник посвідченнях водах<br>сці — — — — — — — — — — — — — — — — — — — |  |
| An Courtewit                             | and the period of the period of the period o | Tier;<br>Dposeque(yop):                            | Фанна особа<br>ІБАНОВ                                                 |  |
| in anepsus;                              |                                                                                                    | Iwia(yap):<br>Ro-Gereacos(yap):<br>Rocaseos(nart): | IBAH<br>ITAHOBHY<br>NJMON                                             |  |
| aweb zaear                               |                                                                                                    | lots(ner):<br>No-Geroecos(ner):                    | IVAN<br>IVANOVYCH                                                     |  |
| nie ogracie inie iniera                  |                                                                                                    | Дета парадистия:<br>1778:                          | 10.10.1990 🔅 в особи ненах IDH, про що с вдингка в пактирл 🔹          |  |
| ate niunocarne sexes no: *<br>Annymene + |                                                                                                    |                                                    | 🔪 Круч залин 🦉 Парисанк та вцаравити до НИК 🛛 🖬 Зберетти 🕅 Хакрити.   |  |

Рисунок 3.21

Для додавання сканкопії заяви на видачу ПВ виконати наступні дії.

Крок 1. Натиснути кнопку Додати скан. Відобразиться екранна форма Додавання сканкопії (рис. 3.22).

| 54.038999             |                |                  | (                                                 |  |  |  |
|-----------------------|----------------|------------------|---------------------------------------------------|--|--|--|
| ип заяви:             | Видача ПВ      |                  | Ф Додати скан                                     |  |  |  |
| Татус заяви:          | Чернетка       |                  |                                                   |  |  |  |
| Операція:             | ЗАМІНА ПОСВІД  | чення водія      |                                                   |  |  |  |
| сц:                   | 🕂 Додавання ск | анкопії          | X                                                 |  |  |  |
| 🗐 Заявник             | Тип документа: | Заява ЦНАГ       | جارج                                              |  |  |  |
| Turn                  | Зображення:    |                  | Browse                                            |  |  |  |
| TMUT:                 |                |                  |                                                   |  |  |  |
| Прізвище(укр):        |                | Зоерегти Закрити |                                                   |  |  |  |
| Ім'я(укр):            | IBAH           |                  |                                                   |  |  |  |
| По-батькові(укр)      | ): IBAHC       | вич              |                                                   |  |  |  |
| Прізвище(лат): ІVANOV |                |                  |                                                   |  |  |  |
| Ім'я(лат): IVAN       |                |                  |                                                   |  |  |  |
| По-батькові(лат)      | IVANC          | WYCH             |                                                   |  |  |  |
| Дата народженн        | s: 10.10.      | 1990             | 3                                                 |  |  |  |
| INH:                  | 12345          | 67890            | 🔲 В особи немає ІПН, про що є відмітка в паспорті |  |  |  |
| Телефон(моб           | <b>a</b> .     |                  | e-mail:                                           |  |  |  |
| . on opport in op     |                |                  |                                                   |  |  |  |

Рисунок 3.22

Крок 2. В полі Зображення натиснути кнопку Browse..., вибрати потрібне зображення та натиснути Зберегти.

# 3.4.6.1. Редагування основних даних заяви на видачу ПВ

Для редагування основних даних заяви на видачу ПВ виконати наступні дії.

Крок 1. У вікні Редагування перейти на вкладку Основні дані.

Крок 2. В полі-списку Тип документа: рамки Документ, посвідчення водія вибрати потрібне значення.

Крок 3. Поля Серія:, Номер: та Ким видано:. Заповнити вручну.

Крок 4. За допомогою кнопки-календаря вибрати значення у полях Дата видачі: та Термін дії:.

Крок 5. В полі-списку Обмеження: вибрати потрібне значення.

Крок 6. Натиснути кнопку <u>Категорії</u>. Відобразиться екранна форма **Вкажіть** категорії (рис. 3.233.23).

| ип документа:                                                                                         | последчен                | REDCKI RHI          |              |                                                                                                    |          | ~          |  |
|----------------------------------------------------------------------------------------------------|--------------------------|---------------------|--------------|----------------------------------------------------------------------------------------------------|----------|------------|--|
| epia:                                                                                                 | AA                       |                     |              |                                                                                                    |          |            |  |
| юнер:                                                                                                 | 654321                   |                     |              |                                                                                                    |          |            |  |
| ата видачі:                                                                                           | 28.08.2018<br>29.08.2020 |                     |              |                                                                                                    |          |            |  |
| ермін дії                                                                                             |                          |                     |              |                                                                                                    |          |            |  |
| NM BHDANS                                                                                             | TCLS                     |                     |              |                                                                                                    |          | 1          |  |
| биеження                                                                                              | 01 лотребуе              | е корекціг та/або : | захисту зару |                                                                                                    |          | *          |  |
| Karesoca                                                                                              | вкажіть нате             | eropii              |              |                                                                                                    |          | 3          |  |
| цахумент, м<br>ип докунент<br>серя:<br>Іонер:<br>Іата смарчи:<br>ермін дії:<br>им видина<br>Юнеження: | 6                        |                     | •            | Kareropis A1<br>Kareropis B<br>Kareropis BE<br>Kareropis B1<br>Kareropis C<br>Kareropis CE<br>Kareropis C1<br>Kareropis C1<br>Kareropis D<br>Varerone PE |          |            |  |
| Same and                                                                                              |                          |                     |              |                                                                                                    | 30epermi | 🗶 Тазротти |  |

Рисунок 3.23

Крок 7. Виконати клік лівою клавішею миші по потрібній категорії та натиснути кнопку — або двічі клікнути на необхідній категорії, вказати потрібні категорії. Натиснути кнопку Зберегти.

**Примітка.** Якщо категорія вибрана помилково – клікнути лівою клавішею миші по ній та натиснути кнопку → або клікнути двічі на необхідній категорії.

Крок 8. Для додавання сканкопії натиснути кнопку <u>Додати скан</u>. Відобразиться екранна форма **Додавання сканкопії** (рис. 3.24).

| ип документа: | посе    | ЗЕДЧЕННЯ ВОДІЯ          |               |                    |                  | Y   |
|---------------|---------|-------------------------|---------------|--------------------|------------------|-----|
| Серія:        | AA      |                         |               |                    |                  |     |
| tovep:        | 6543    | 21                      |               |                    |                  |     |
| цате сидачі:  | 28.08   | 3.2018                  |               |                    |                  | 178 |
| Гермін да:    | 29.08   | 3.2020                  |               |                    |                  | 10  |
| сим видано:   | TCL     | 1                       |               |                    |                  |     |
| Обмеження:    | 01 00   | отребує корекції та/або | закисту зору  |                    |                  | -   |
| Kateropii     | A       | Ф Додати скан           | 🔍 🎇 tanininin | HONNESS + Jaspinet | к новий опанк    |     |
| дон 🖶 Додава  | ння ска | иколії                  |               |                    | ×                |     |
| ит Тип докум  | ента:   | Посвідчення водія       |               |                    |                  | *   |
| ер Зображен   |         |                         |               |                    | Browsa           |     |
| lou<br>Lar    |         |                         |               | 20                 | еретти 🗙 Закрити | C   |
|               | -       |                         |               |                    |                  | 100 |

Рисунок 3.24

Крок 9. В полі Зображення натиснути кнопку Вrowsе…, вибрати потрібне зображення та натиснути Зберегти.

Крок 10. Для перегляду доданої сканкопії натиснути кнопку Відобразиться екранна форма **Перегляд сканкопій** (рис. 3.25).

| Гип документа:                                                                                                    | ПОСВІДЧЕННЯ ВОЛТЯ                                            |     |
|----------------------------------------------------------------------------------------------------|--------------------------------------------------------------|-----|
| Cepist                                                                                                    | ΔΑ                                                           | HE  |
| tomep:                                                                                                    | 654321                                                       | -   |
| Дата видачі:                                                                                                    | 26.08.2018                                                   | 13  |
| Гермін дії:                                                                                                    | 20.08.2020                                                   | C   |
| (им видано:                                                                                                    | TCL                                                          | 113 |
| Обмеження:                                                                                                    | 01 потребує корекції та/або захисту зору                     | Y   |
| + Karatopa                                                                                                    | А фдарати сна 🕼 🖉 выссилити дов или 🕂 Закріпити, новий бланк | -   |
| Докунст, недич<br>Гип документа:<br>Герия:<br>Томер:<br>Дата вида+8:<br>Герия дії:<br>Ким видано:<br>Обмеженся:<br>∰какеора] | Сан. Спан МЗ<br>зображение:                                  |     |

Рисунок 3.25

Крок 11. Для закріплення нового бланку натиснути кнопку Закріпити новий бланк. Відобразиться екранна форма Закріпити ПВ (рис. 3.26).

| Landraso an |                |                   |     |
|-------------|----------------|-------------------|-----|
| Документ,   | 🕂 Закріпити ПВ |                   | ×   |
| Тип докуме  | Склад          |                   | *   |
| Серія;      | Тип документа: |                   | ~   |
| Номер:      | Статус         |                   | *   |
| Дата видач  | документа:     |                   |     |
| Термін дії: | Документ:      |                   | ~   |
| Ким видан   |                | Зберетти 🗙 Закрит | и   |
| Обмеженны.  |                |                   |     |
| 👍 Категорії |                | 🚽 Додати ска      | IR. |

#### Рисунок 3.26

Крок 12. В полях-списках Склад:, Тип документа:, Статус документа: та Документ: вибрати потрібні значення. Натиснути кнопку Зберегти.

**Примітка.** Для відкріплення нового бланку натиснути кнопку Відкріпити документ. Відобразиться вікно Відкріпити ПВ (рис. 3.27). Натиснути кнопку Зберегти.

| 🕂 Kareropii    | A           | 🕆 Додати скан | АА Відкрипити документ на Закріпити новий бланк АА | A 0001 |
|----------------|-------------|---------------|----------------------------------------------------|--------|
| Документ, меди | чна довідка | 🎇 Відкріпити  | пв х                                               | 1      |
| Гип документа: |             | Серія;        | AAA                                                | *      |
| Серія:         |             | Номер:        | 0001                                               |        |
| Номер:         |             |               |                                                    |        |
| Цата видачі:   |             |               | зоерегти                                           | 8      |
| Гермін дії:    |             |               |                                                    | 6      |

Рисунок 3.27

Крок 13. В полі-списку Тип документа: рамки Документ, медична довідка вибрати потрібне значення.

Крок 14. Поля Серія: та Номер:. Заповнити вручну.

Крок 15. За допомогою кнопки-календаря вибрати значення у полях Дата видачі: та Термін дії:.

Крок 16. В полі Ким видано: натиснути кнопку 🕥 (рис. 3.28). Відобразиться екранна форма Ким видано.

| п локумента: | МЕЛИЧНА ДОВІЛКА                |                                          |                      | *               |
|--------------|--------------------------------|------------------------------------------|----------------------|-----------------|
| 0ia.         |                                |                                          |                      |                 |
| PROV.        | (02654                         |                                          |                      |                 |
| eicp.        | 123039                         |                                          |                      |                 |
| пе видачь    | 28.05.2018                     |                                          |                      |                 |
| рмін дії;    | 29.08.2020                     |                                          |                      |                 |
| м видано:    |                                |                                          |                      | 20              |
| межени       | им видано                      |                                          | 3                    | ci 👻            |
| Катего Пов   | na nassa:                      | Назва                                    | €ДРПОУ               | одатискан       |
| Has          | sa:                            | Область критеріїв<br>пошуку (фільтрації) | Область зідображення | гти 🛛 🗶 закрити |
| едр          | nov:                           |                                          |                      |                 |
|              | Кнопка пошук<br>вказаними крит | у за<br>ерями<br>Попаредка сторна        | потрібного значення  |                 |
|              | . Пошук                        | 1                                        | 🖋 виорати 🗙 Закрити  |                 |

Рисунок 3.28

Крок 17. Заповнити поля Області критеріїв пошуку та натиснути кнопку Пошук. В Області відображення результатів пошуку будуть показані результати фільтрації.

Крок 18. Виконати подвійний клік лівою клавішею миші у потрібному рядку або виділити потрібний запис та натиснути кнопку Вибрати – вікно Ким видано закриється. Поле Ким видано буде заповнено автоматично.

Крок 19. В полі-списку Обмеження: вибрати потрібне значення.

Крок 20. Натиснути кнопку <u>Категорії</u>. Відобразиться екранна форма **Вкажіть** категорії.

Крок 21. Виконати клік лівою клавішею миші по потрібній категорії та натиснути кнопку — або двічі клікнути на необхідній категорії, вказати потрібні категорії. Натиснути кнопку Зберегти.

Крок 22. Для додавання сканкопії натиснути кнопку <u>Додати скан</u>. Відобразиться екранна форма **Додавання сканкопії**.

Крок 23. В полі Зображення натиснути кнопку Browse..., вибрати потрібне зображення та натиснути кнопку Зберегти.

Крок 24. Для перегляду доданої сканкопії натиснути кнопку 🖾 Відобразиться екранна форма Перегляд сканкопій.

# 3.4.6.2. Додавання додаткових документів до заяви на видачу ПВ

Для додавання додаткових документів до заяви на видачу ПВ виконати наступні дії.

Крок 1. У вікні Редагування перейти на вкладку Документи.

Крок 2. Клікнути правою клавішею миші у довільному рядку та вибрати пункт контекстного меню *Додати* або натиснути кнопку <u>Додати</u>. Відобразиться екранна форма **Додати** (рис. 3.29).

| THE TRACK     |                          |                                                    |                      |                       |                              |
|---------------|--------------------------|----------------------------------------------------|----------------------|-----------------------|------------------------------|
| Тип заяви:    | Видана ПВ                |                                                    |                      |                       | Подати слан                  |
| Стотус заяви: | Чернетка                 |                                                    |                      |                       |                              |
| Onepaula:     | замтна посвідчення водія |                                                    |                      |                       |                              |
| тец           | тсц                      |                                                    |                      |                       | عر                           |
| 🖉 захания.    | - Основні дані           | Документи                                          | 📕 Кампанція 📄 🛥 стол | ографії 📔 🕳 Сканколії | Jevopia                      |
| Тип доку      | мента Серия              | Намер                                              | Ziercenne s          | Дислий во Инисен      | 1emii                        |
| 6             | -                        | 🕐 Додавания                                        |                      |                       | ×                            |
| 6             | · JOBAN                  | Тип зокумента                                      |                      |                       |                              |
|               |                          | Тип документа:                                     |                      |                       |                              |
|               |                          | CHOIGT                                             |                      |                       |                              |
|               |                          | Cepis:<br>Hoseo                                    | -                    |                       |                              |
|               |                          | Сера:<br>Номер<br>Лиги                             |                      |                       |                              |
|               |                          | Сера:<br>Номер<br>Дж. з:<br>Ли. ал                 |                      |                       | 2                            |
|               |                          | Сера:<br>Номер<br>Дж.я:<br>Дж.по;                  |                      |                       | 8                            |
|               |                          | сера:<br>Номер<br>Дж. а:<br>Дж. по;<br>Ким видано; |                      |                       | C<br>Q                       |
|               |                          | Сера:<br>Накер<br>Дж.а:<br>Дж.по:<br>Ком видано:   |                      | Jan Separtic          | <u>Г</u> а<br>Га<br>Жандите  |
|               | (                        | Серат<br>Номер<br>Дж. а:<br>Дж. по:<br>Кат видано: | _                    | ) 🔛 Sepera            | ЕЦ<br>В<br>Санаракс <b>Ж</b> |
| 5             |                          | Серат<br>Намер<br>Дж. в<br>Дж. по:<br>Клит видано: |                      | i 🔛 Separtia          | Са<br>Са<br>Хаксита          |
| -             | roppus 1 decrea          | Сера:<br>Нокер<br>Дж в:<br>Дж по:<br>Кот видано:   | 2 (+ Jugs            | ) + Dage warden 1/2 * |                              |

#### Рисунок 3.29

Крок 3. В полі-списку Тип документа вибрати потрібне значення.

Крок 4. Поля Серія:, Номер: та Ким видано:. Заповнити вручну

Крок 5. За допомогою кнопки-календаря вибрати значення у полях Діє з: та діє по:.

Крок 6. Натиснути кнопку Зберегти. Відобразиться запис про доданий документ у таблиці вкладки Документи.

# 3.4.6.3. Додавання сканкопій до додаткових документів заяви на видачу ПВ

Для додавання сканкопій до додаткових документів заяви на видачу ПВ виконати наступні дії.

Крок 1. Клікнути правою клавішею миші на потрібному документі до якого додається сканкопія та вибрати пункт контекстного меню *Додати скан* або виділити лівою клавішею миші документ та натиснути кнопку <u>Додати скан</u>. Відобразиться екранна форма **Додавання** сканкопії (рис. 3.30).

| заява                                       |                                                                |                                                                                 |                           |              |                        |                                               |
|---------------------------------------------|----------------------------------------------------------------|---------------------------------------------------------------------------------|---------------------------|--------------|------------------------|-----------------------------------------------|
| ип заяви:                                   | Видача ПВ                                                      |                                                                                 |                           |              |                        | 🕂 Додати скан                                 |
| татус заяви:                                | Чернетка                                                       |                                                                                 |                           |              |                        |                                               |
| перація:                                    | SAMIHA NOCBI,                                                  | ачення водія                                                                    |                           |              |                        |                                               |
| сц:                                         | тсц                                                            |                                                                                 |                           |              |                        |                                               |
| Зазявник                                    | Основні дані [                                                 | 🖬 Документи 🛛 😹 К                                                               | зитанція 📔 🖬 Фот          | ографа 📔 🖬 с | канкопії 📔 🞑 Історія 📗 |                                               |
| Тип докум                                   | мента Серія                                                    | Номер                                                                           | Дійсний з                 | Дійсний по   | Ким виданий            | Скан                                          |
| 1 і/іінкварод                               | HE NO. AA                                                      | 654123                                                                          | 28.08.2018                | 29.08.2020   | тсц                    | *                                             |
| ф До.<br>ф До.<br>Ре,<br>Ж Ви               | дати<br>дати скан<br>дагувати<br>далити                        | 🕂 Додавання ска                                                                 | нконії                    |              | 1000.1                 | ×                                             |
| Ф До.<br>Ф До.<br>Ре,<br>Ж Ви,              | дати<br>дати скан<br>дагувати<br>далити                        | Додавання сказ<br>Тот асполния сказа                                            | нкопП                     |              |                        | ×                                             |
| <ul> <li></li></ul>                         | дати<br>дати скан<br>дагувати<br>далити                        | Додавання ская<br>Тип документа:<br>20боточница:                                | нкопії<br>Додатковий доку | мент         |                        | ×                                             |
| Ф До<br>Ф До<br>Ре<br>Ви                    | дати<br>дати скан<br>дагувати<br>далити                        | <ul> <li>Додавання ская</li> <li>Тип документа:</li> <li>Зображення;</li> </ul> | нконії<br>Додатковий доку | мент         |                        | × Browse                                      |
| ⊕ До<br>⊕ До<br>♀ ВК<br>♀ ВК<br>♥<br>♥<br>♥ | дати<br>дати скан<br>дагувати<br>далити                        | <ul> <li>Додавання ская</li> <li>Тип документа:</li> <li>Зображення:</li> </ul> | нкопії<br>Додатковий доку | мент         | 30epe                  | ×<br>Вкоже)<br>егти (Хакрити)                 |
| Ф До<br>Ф До<br>Ре,<br>Ж Ви                 | дати<br>дати скан<br>дагувати<br>далити                        | <ul> <li>Додавання ская</li> <li>Тип документа:</li> <li>Зображення:</li> </ul> | нколії<br>Додатковий доку | мент         | 30epe                  | ×<br>Втоwse)<br>егти (ХЗакрити)               |
| н До<br>На<br>Ре,<br>Ж Ви                   | дати<br>дати скан<br>дагувати<br>далити                        | <ul> <li>Додавання ска</li> <li>Тип документа:</li> <li>Зображення:</li> </ul>  | нконії<br>Додатковий доку | мент         | 30epe                  | К<br>Вгоже<br>егти (Хаврити)                  |
| Ф До<br>Ре,<br>Ж Ви                         | дати<br>дати скан<br>дагувати<br>далити                        | <ul> <li>Додавання скаї</li> <li>Тип документа:</li> <li>Зображення:</li> </ul> | нконії<br>Додатковий доку | мент         | 30epe                  | ×<br>Вкожsе)<br>егти (ХЗакрити)               |
| н Полередния с                              | дати скан<br>даги скан<br>далити<br>далити<br>Сторена Настикна | Ф Додавання скал<br>Тил документа:<br>Зображення:                               | нконії<br>Додатковий доку | мент         | Збере                  | К<br>Вкоже<br>егти Хаврити<br>Редагурати Кали |

Рисунок 3.30

Крок 2. В полі **Зображення** натиснути кнопку **Вrowse…**, вибрати потрібне зображення та натиснути кнопку Зберегти.

# 3.4.6.4. Редагування додаткового документу заяви на видачу ПВ

Для редагування додаткового документу заяви на видачу ПВ виконати наступні дії.

Крок 1. Клікнути правою клавішею миші на потрібному документі та вибрати пункт контекстного меню *Редагувати* або виділити лівою клавішею миші документ та натиснути кнопку Редагувати. Відобразиться екранна форма **Редагування** (рис. 3.31).

| Заява        |                      |                             |              |               |                      |                   |
|--------------|----------------------|-----------------------------|--------------|---------------|----------------------|-------------------|
| ип заяви:    | Видача ПВ            |                             |              |               |                      | - Додати скан     |
| татус заяви: | Чернетка             |                             |              |               |                      |                   |
| перація:     | ЗАМІНА ПОСВІДЧЕ      | ння водія                   |              |               |                      |                   |
| сц:          | тсц                  |                             |              |               |                      |                   |
| Заярник      | 🗐 Основні дані 🛛 🗐 🞜 | окументи 🦂 Квита            | нця 🚺 🖉 Фото | графа 📔 💽 сі  | канкопя              |                   |
| Тип доку     | мента Серія          | Номер                       | Дійсний з    | Дійсний по    | Ким виданий          | Скан              |
| т Міжнарод   | ahe no. AA           | 💋 Редагування               |              |               | 1                    | ×                 |
|              | 🕂 Додати             | Тип документа:              | Міжнародне   | посвідчення в | одія                 | ×                 |
|              | 🛉 Додати сван        | Серія:                      | AA           |               |                      |                   |
| (            | Редагувати           | Номер:                      | 654123       |               |                      |                   |
|              | 💥 Видалити           | Діє з:                      | 28.08.2018   |               |                      | 0                 |
|              |                      | <b>Δ</b> ίε πα:             | 29.08.2020   |               |                      |                   |
|              |                      | Ким видано:                 | TGI          |               |                      |                   |
|              |                      | Construction and the second |              |               | Elses                |                   |
|              |                      |                             |              | 1             | Joepen               | и ј 👗 закрити     |
|              |                      |                             |              |               |                      |                   |
|              |                      |                             |              |               |                      |                   |
| I Dimension  | стеряла Наститна сто | coma 🤌 🏖                    |              | 🕂 Додати      | 🕂 Додати скан 🚺 Реда | гувати) 💥 Видалит |
|              |                      |                             |              |               |                      |                   |

Рисунок 3.31

Крок 2. Внести потрібні зміни у поля вікна Редагування.

Крок 3. Натиснути кнопку Зберегти.

Крок 4. Відобразяться зміни в реквізитах документа у таблиці вкладки Документи.

# 3.4.6.5. Видалення додаткового документу заяви на видачу ПВ

Для видалення додаткового документу заяви на видачу ПВ виконати такі дії.

Крок 1. У таблиці вкладки Документи вікна Редагування виконати клік правою клавішею миші на рядку потрібного документу і в контекстному меню вибрати *Видалити* або виділити лівою клавішею миші документ та натиснути кнопку Видалити.

Крок 2. У діалозі, що з'явиться, натиснути кнопку Видалити (рис. 3.32).

| аява           |              |                 |               |                 |             |                      |                |
|----------------|--------------|-----------------|---------------|-----------------|-------------|----------------------|----------------|
| п заяви:       | Видача ПВ    |                 |               |                 |             |                      | 🕂 Додати скан  |
| атус заяви:    | Чернетка     |                 |               |                 |             |                      |                |
| ерація:        | 3AMIHA NO    | СВІДЧЕННЯ ВОДІЯ |               |                 |             |                      |                |
| ц:             | тсц          |                 |               |                 |             |                      |                |
| Заявник        | Основні дані | Документи       | 😹 Квитанція   | οτοτριαφί       | Сканкот     | Е теторія            |                |
| Тип докум      | мента Сери   | а Номер         | р Дійс        | ний з Дійсн     | ий по Ким в | лданий               | Скан           |
| 1 Міжнарод     | the no AA    | 🎇 Видалення     |               |                 |             |                      | ×              |
| 🐈 Додати       | h.           | Тип документа:  | Микнародне по | кацичення водія |             |                      | ×.             |
| 🛖 Додати       | скан         | Серія:          | AA            |                 |             |                      |                |
| Редагуз        | Бати         | Номер:          | 654123        |                 |             |                      |                |
| C Entravia     |              | Діє з:          | 28.08.2018    |                 |             |                      |                |
|                | - (          | Діє по:         | 29.08.2020    |                 |             |                      |                |
|                |              | Ким видано:     | тсц           |                 |             |                      |                |
|                |              |                 |               |                 |             | 💥 Видалыті           | и Хзакрити     |
|                | 1            |                 |               |                 | · · · ·     |                      |                |
| 4 Nonepedies c | topona Hacz  | vesciopas a á   | 2             | 4               | Додати      | дати скан 🛛 💋 Редагу | вати Жендалити |
|                |              |                 |               |                 |             | - Variation          |                |

Рисунок 3.32

Крок 3. Дані про документ будуть видалені з таблиці Документи.

# 3.4.6.6. Додавання квитанції до заяви на видачу ПВ

Для додавання квитанції до заяви на видачу ПВ виконати наступні дії.

Крок 1. У вікні Редагування перейти на вкладку Квитанція.

Крок 2. Клікнути правою клавішею миші у довільному рядку та вибрати пункт контекстного меню *Додати* або натиснути кнопку <u>Додати</u>. Відобразиться екранна форма **Додавання** (рис. 3.33).

| аява         |                  |                                      |                                                     |
|--------------|------------------|--------------------------------------|-----------------------------------------------------|
| п заяви:     | Видача ПВ        |                                      | -Додати скан                                        |
| атус заяви:  | Чернетка         |                                      |                                                     |
| терація:     | SAMIHA FIOC      | ИДЧЕННЯ ВОДІЯ                        |                                                     |
| Щ:           | тсц              |                                      |                                                     |
| - Заявник    | - Основні дані   | 🕳 Документи 🈹 Квитанція 🐷 Фотографії | 🖌 Сканкопті 📄 Історія                               |
|              |                  |                                      | * * <b>*</b>                                        |
| Назва ба     | нка МФО          | и додавания<br>Баши                  | ×                                                   |
|              |                  |                                      | 121                                                 |
| Ana          | ти               | ранк:                                | <u> </u>                                            |
| b            |                  | MDQ:                                 |                                                     |
|              |                  | Платник                              |                                                     |
|              |                  | Призначення:                         | ~                                                   |
|              |                  | Дата платежу:                        | 3                                                   |
|              | 1                | Сума.                                |                                                     |
|              |                  | Nº документа:                        |                                                     |
|              |                  |                                      |                                                     |
|              |                  |                                      | Серети Закрити                                      |
|              | 1                |                                      |                                                     |
| Conepaper of | cropiesa   Hacty | Ha ciophika 🖌 🤕                      | logani) 🕂 Asaarin okan 🛛 🏑 Penanyashi 🕅 💥 Binamitin |
|              |                  |                                      |                                                     |

Рисунок 3.33

Крок 3. В полі-списку Банк: та Призначення: вибрати потрібне значення.

Крок 4. Поле МФО: буде заповнене автоматично.

Крок 5. В полі-списку Призначення: вибрати потрібне значення.

Крок 6. Поле Сума: буде заповнене автоматично.

Крок 7. Поле № документа: Заповнити вручну.

Крок 8. За допомогою кнопки-календаря змінити значення у полі Дата платежу:.

Крок 9. Натиснути кнопку Зберегти. Відобразиться запис про додану квитанцію у таблиці вкладки Квитанція.

# 3.4.6.7. Додавання сканкопії квитанції до заяви на видачу ПВ

Для додавання сканкопії квитанції до заяви на видачу ПВ виконати наступні дії.

Крок 1. Клікнути правою клавішею миші на потрібній квитанції до якої додається сканкопія та вибрати пункт контекстного меню *Додати скан* або виділити лівою клавішею миші документ та натиснути кнопку <u>Додати скан</u>. Відобразиться екранна форма **Додавання** сканкопії (рис. 3.34).

| занее        |                |                        |               |               |                  |               |     |
|--------------|----------------|------------------------|---------------|---------------|------------------|---------------|-----|
| ип заяви:    | Видача ПВ      |                        |               |               |                  | 🕀 Додати скан | 1.8 |
| татус заяви: | Чернетка       |                        |               |               |                  |               |     |
| перація:     | ЗАМІНА ПОСВІДЧ | ЕННЯ ВОДІЯ             |               |               |                  |               | Y   |
| сц:          | тсц            |                        |               |               |                  |               | 2   |
| Звявник      | Основні дані   | Документи              | ція 🗐 🖬 Фето  | padjir 🛛 🔽 Ok | анколй 두 Історія |               |     |
| Назва бан    | ка МФО         | Призначення<br>платежа | Дата платежа  | Сума          | № документа      | Скан          |     |
| 1 AT "BAHK   | 111111         | Видача посвідч         | 28.08.2018    | 200.0         | 0001             |               |     |
| 🞇 Ви         | цапити         | Зображення:            | нылия докумст |               |                  | Browse        |     |
|              |                |                        |               |               | 🔚 Зберег         | и 🔀 Закрити   |     |
|              |                |                        |               |               |                  |               |     |

Рисунок 3.34

Крок 2. В полі Зображення натиснути кнопку Browse..., вибрати потрібне зображення та натиснути кнопку Зберегти.

# 3.4.6.8. Редагування доданої квитанції до заяви на видачу ПВ

Для редагування доданої квитанції до заяви на видачу ПВ виконати наступні дії.

Крок 1. Клікнути правою клавішею миші на потрібній квитанції та вибрати пункт контекстного меню *Редагувати* або виділити лівою клавішею миші квитанцію та натиснути кнопку Редагувати. Відобразиться екранна форма **Редагування** (рис. 3.35).

| заява                          |                                   |                     |                                                  |                       | -   |  |
|--------------------------------|-----------------------------------|---------------------|--------------------------------------------------|-----------------------|-----|--|
| Гип заяви: Видача ПВ           |                                   |                     |                                                  | 📲 Додати скан         | 2   |  |
| татус заяви:                   | Чернетка                          |                     |                                                  |                       |     |  |
| терація:                       | ЗАМІНА ПОСВІДЧЕН                  | ня водія            |                                                  |                       | 1   |  |
| CLL:                           | тсц                               |                     |                                                  |                       |     |  |
| - Заявник                      | . Основні дані 🚺 До               | кументи 🛛 🈹 Квитани | ція 🖉 Фотографії 📮 Оканколії 🞑 Історія           |                       |     |  |
| and the second                 |                                   | Construction        |                                                  |                       |     |  |
| Назва ба                       | нка МФО                           | Service Fourier     |                                                  | <u> </u>              |     |  |
| 1 АТ "БАНК" 111111<br>ф Додати |                                   | Банк                | 111111 - "54HK"                                  | ~                     |     |  |
|                                |                                   | MDO:                | 11111                                            |                       |     |  |
| 4 AC                           | одати скан                        |                     |                                                  |                       |     |  |
|                                | darawann                          | Платник             | ttint D                                          | 20 1221               |     |  |
| <b>•</b> • •                   | uter in the                       | Призначення.        | пшп - ридача посвідчення водія на право керуванн | 9                     |     |  |
|                                | 1                                 | дата потележу.      | 28,08,2018                                       |                       |     |  |
|                                |                                   | CVMa:               | 200                                              |                       |     |  |
|                                |                                   | Nº документа:       | 0001                                             |                       |     |  |
|                                |                                   |                     |                                                  | and the second second |     |  |
|                                |                                   |                     |                                                  | influence             |     |  |
| 4 Emerement                    | monari Hactoria cron              | 100 C 100           | 📥 Лозаци 📥 Лораци скан 🖉 Репар                   | инати У Вилали        | й   |  |
| CONTRACTOR INCOMENT            | Construction of the second second |                     | ( . sussessie) sussessies and                    |                       | 100 |  |

Рисунок 3.35

Крок 2. Внести потрібні зміни у поля вікна Редагування.

Крок 3. Натиснути кнопку Зберегти.

Крок 4. Відобразяться зміни в реквізитах квитанції у таблиці вкладки Квитанції.

# 3.4.6.9. Видалення доданої квитанції з заяви на видачу ПВ

Для видалення доданої квитанції з заяви на видачу ПВ виконати такі дії.

Крок 1. У таблиці вкладки Квитанції вікна Редагування виконати клік правою клавішею миші на рядку потрібної квитанції і в контекстному меню вибрати *Видалити* або виділити лівою клавішею миші квитанцію та натиснути кнопку Видалити.

Крок 2. У діалозі, що з'явиться, натиснути кнопку Видалити (рис. 3.36).

| in the second second se |                                               |                         |                                                    |                                       |
|----------------------------------------------------------------------------------------------------|-----------------------------------------------|-------------------------|----------------------------------------------------|---------------------------------------|
| 1 заяви:                                                                                                    | Видача ПВ                                     |                         |                                                    | 🕂 Додати скан                         |
| нус заяви:                                                                                                    | Чернетка                                      |                         |                                                    |                                       |
| ерація:                                                                                                    | ЗАМІНА ПОСВІДЧЕНН                             | я водія                 |                                                    | 2                                     |
| 4:                                                                                                    | тсц                                           |                         |                                                    | 1                                     |
| Заявник                                                                                                    | <ul> <li>Основні дані</li> <li>Док</li> </ul> | 😹 Видалення             |                                                    | ×                                     |
| Hana Sawa MDO                                                                                                    |                                               | Банк                    |                                                    |                                       |
| 1 "CAUK"                                                                                                    | *****                                         | Банк:                   | 111111 - "EAHK"                                    | *                                     |
| 1 "BAHK" 111111                                                                                                    |                                               | MDO:                    | 111111                                             |                                       |
| Pe<br>Bu                                                                                                    | дати скан<br>дагувати<br>идалити              | Платник<br>Призначения: | 111111 - Ведача госвідчення водія на право керуван | а <b>ж</b>                            |
| -                                                                                                    |                                               | Дата платежу:           | 28.08.2018                                         |                                       |
|                                                                                                    | 1                                             | Сума:                   | 200                                                |                                       |
|                                                                                                    | N.                                            | № документа;            | 001                                                |                                       |
|                                                                                                    |                                               |                         | 🗙 Видалити 🗙 За                                    | вкрити                                |
|                                                                                                    |                                               |                         |                                                    | COLORADA TO A COLORADA DE LA COLORADA |

Рисунок 3.36

Крок 3. Дані про квитанцію будуть видалені з таблиці Квитанції.

# 3.4.6.10. Завантаження фотографії до заяви на видачу ПВ

Для завантаження фотографії до заяви на видачу ПВ виконати такі дії.

Иримітка. Виконано під'єднання фотоапарату до комп'ютера.

Крок 1. Перейти на вкладку Фотографії. У рамці Фото натиснути кнопку Завантажити. Відобразиться вікно ФОТОГРАФІЯ НА ПОСВІДЧЕННЯ ВОДІЯ (рис. 3.37).

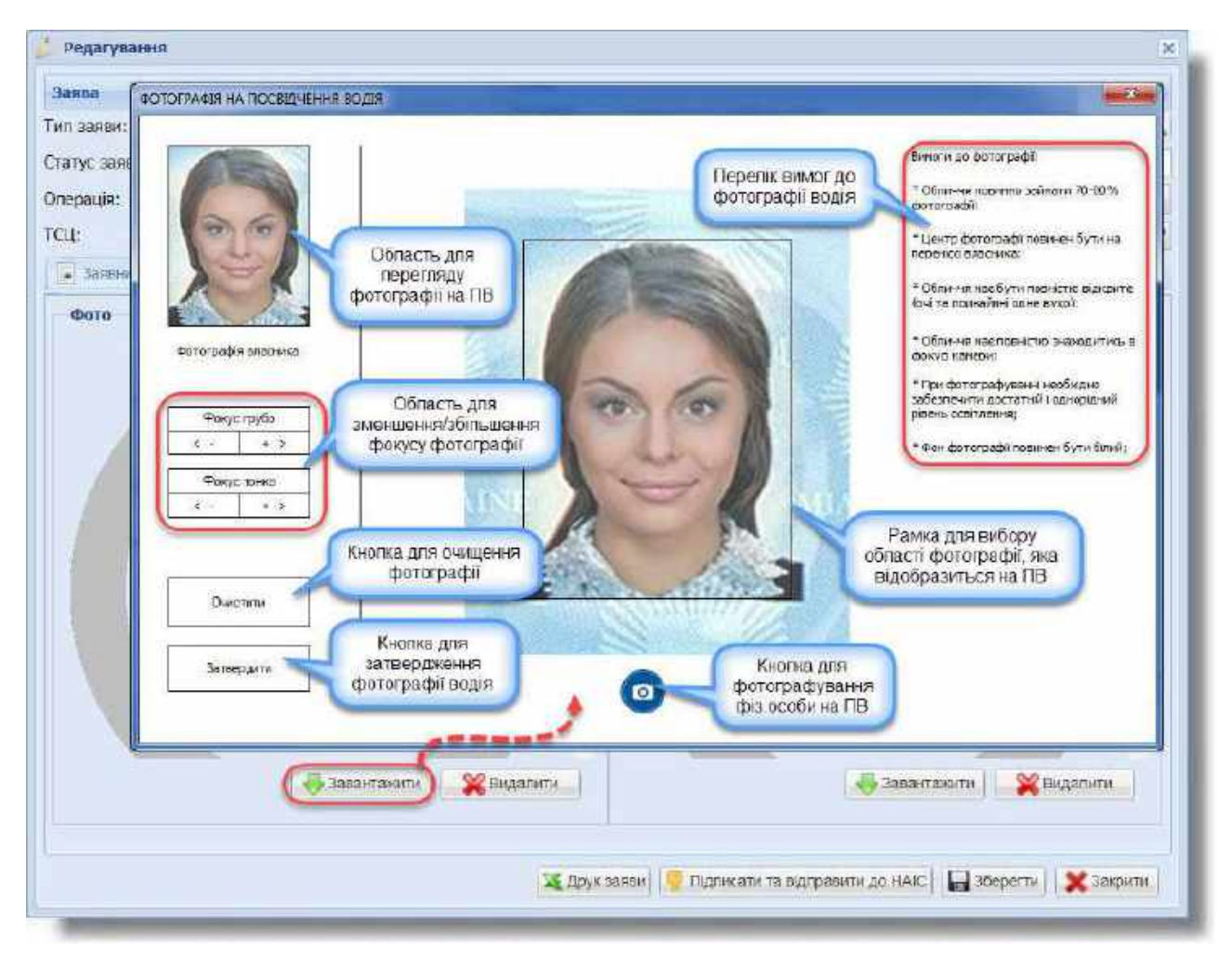

#### Рисунок 3.37

Крок 2. У вікні ФОТОГРАФІЯ НА ПОСВІДЧЕННЯ ВОДІЯ виконати клік на Кнопці для фотографування фіз. особи на ПВ (рис. 3.37). Шляхом пересування Рамки для вибору області фотографії, яка відобразиться на ПВ, вибрати потрібну область фотографії. Збільшити (зменшити) фокус (за необхідністю) в Області зменшення/збільшення фокусу фотографії.

Крок З. В Області перегляду фотографії на ПВ переглянути вибрану область фотографії. Якщо фотографія задовольняє вимогам, натиснути кнопку Затвердити – вікно ФОТОГРАФІЯ НА ПОСВІДЧЕННЯ ВОДІЯ зникне. У вікні Редагування на вкладці Фотографії в рамці Фото відобразиться фотографія фізичної особи – водія (рис. 3.38).

**Примітка.** Якщо фотографія не відповідає вимогам, натиснути кнопку Очистити та виконати кроки 1-3 повторно.

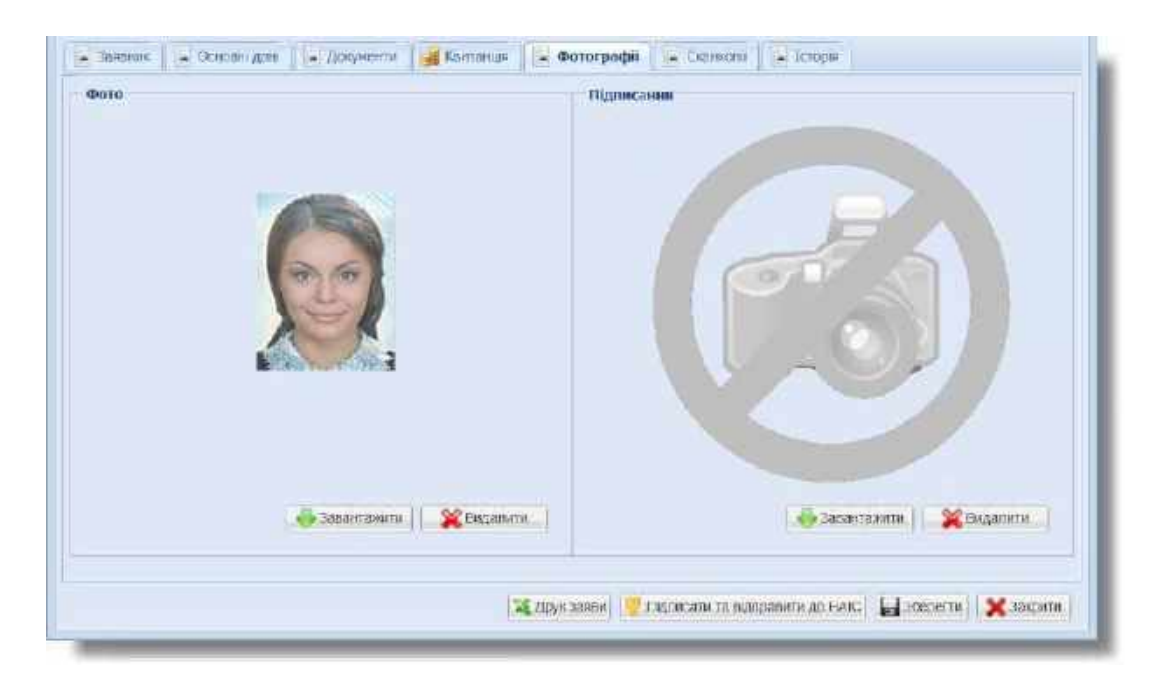

Рисунок 3.38

# 3.4.6.11. Завантаження підпису водія до заяви на видачу ПВ

Для завантаження підпису водія до заяви на видачу ПВ виконати такі дії.

Примітка. Виконано під'єднання планшету до комп'ютера.

Крок 1. У рамці Підписання натиснути кнопку <u>Завантажити</u>. Відобразиться вікно ПІДПИС ВЛАСНИКА ПОСВІДЧЕННЯ ВОДІЯ (рис. 3.39).

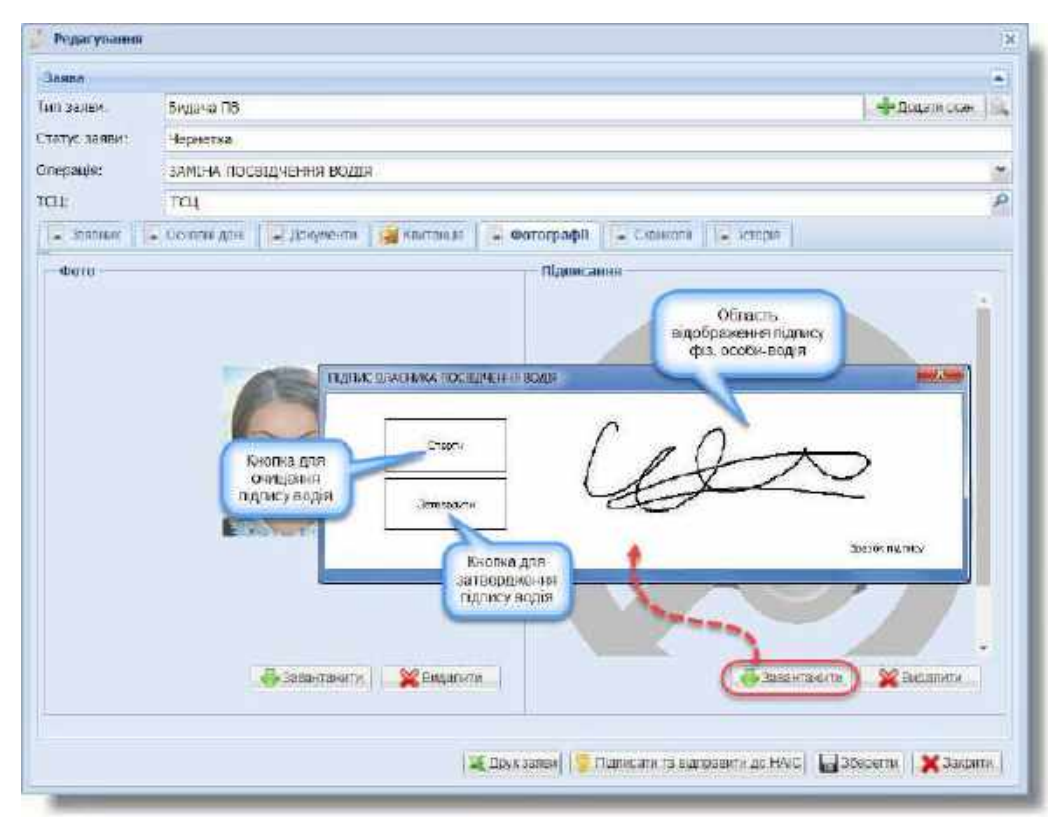

Рисунок 3.39

Крок 2. Після здійснення підпису фізичною особою – водієм на планшеті, у вікні ПІДПИС ВЛАСНИКА ПОСВІДЧЕННЯ ВОДІЯ в Області відображення підпису фіз. особи – водія з'явиться малюнок цього підпису (рис. 3.39).

Крок З. Якщо підпис відповідає оригіналу, натиснути кнопку Затвердити – вікно ПІДПИС ВЛАСНИКА ПОСВІДЧЕННЯ ВОДІЯ зникне. У вікні Редагування на вкладці Фотографії в рамці Підписання відобразиться підпис фізичної особи – водія (рис. 3.40).

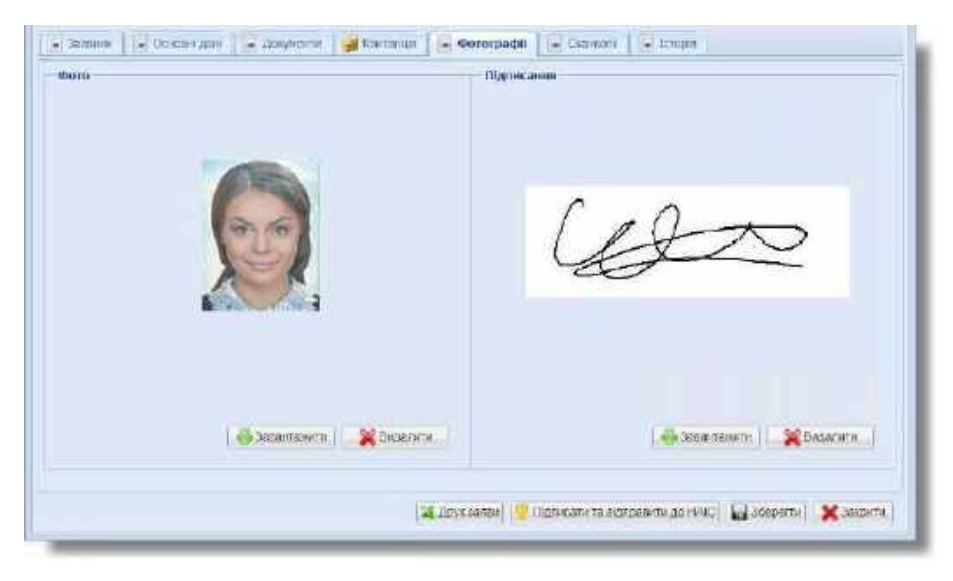

Рисунок 3.40

**Примітка.** Якщо підпис не відповідає оригіналу, натиснути кнопку Стерти та виконати кроки 1-3 повторно.

# 3.4.6.12. Перегляд сканкопій доданих до заяви на видачу ПВ

Для перегляду сканкопій доданих до заяви на видачу ПВ виконати наступні дії.

Крок 1. Перейти на вкладку Сканкопії.

Крок 2. Клікнути правою клавішею миші на потрібній сканкопії та вибрати пункт контекстного меню *Перегляд* або виділити лівою клавішею миші сканкопію та натиснути кнопку Перегляд. Відобразиться екранна форма **Перегляд сканкопії** (рис. 3.41).

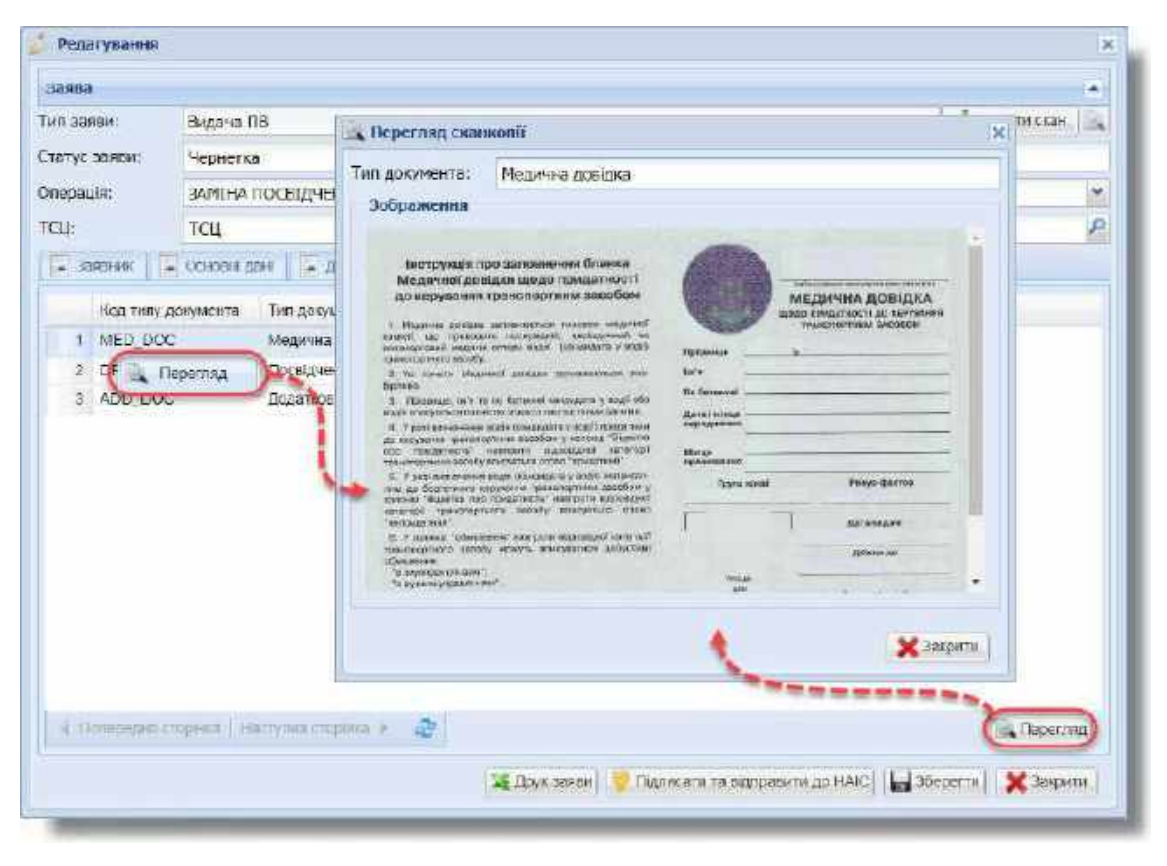

Рисунок 3.41

# 3.4.6.13. Перегляд історії по заяві на видачу ПВ

Для перегляду історії по заяві на видачу ПВ виконати наступні дії.

Крок 1. Перейти на вкладку Історія. Відобразяться записи змін по заяві (рис. 3.42).

| aana        |                         |                          |                      |           |          |            |                 |
|-------------|-------------------------|--------------------------|----------------------|-----------|----------|------------|-----------------|
| п заяви:    | Видан                   | а ПВ                     |                      |           |          |            | 🚔 Додати скан   |
| атус заяви: | Черне                   | етка                     |                      |           |          |            |                 |
| терація:    | BAMD                    | на посвідчени            | ня водія             |           |          |            |                 |
| HE:         | тсц                     |                          |                      |           |          |            |                 |
| - SURERIMA  | - OCHOE                 | н данг 🔛 До              | суненти 🛛 😹 Контанці |           |          | 1 Icropia  |                 |
| Haine       | IN DEMINE               | The provide the second   |                      |           |          |            |                 |
| мурна       | гу системи              | наймену рання<br>журнову | Наймскулания д       | Onec du   | IP apper | Користузен | ПІБ Користулача |
| мурна       | TY CHETCHIA             | наймскурання<br>журналу  | Наймскуалина д       | Cinec gli | IP apper | Користузен | ПІБ Користупача |
| мурна       | TY CHETCHIA             | найменурання<br>журнолу  | Наймскулания д       | Cnarc gi  | IP apper | Користуалч | ПІБ Корнстулача |
| мурна       | гу системи              | наймстурання<br>журналу  | Неймскурания д       | Cnec gi   | IP apper | Користурач | ПІБ Корнступлял |
| yypra       | ту системи<br>иссторёна | наймстурання<br>хурналу  | i leinach ya anns "g | Cnec gi   | IP apper | Користузач | Піб Користурана |

Рисунок 3.42

# 3.4.6.14. Друк заяви на видачу ПВ

Для друку заяви на видачу ПВ виконати наступні дії.

Крок 1. Натиснути кнопку Друк (рис. 3.43). Відобразиться вікно MS Excel (рис. 3.44).

| In sones         | Burgers DB     |                  |                                                                       | ERS NOTE       |
|------------------|----------------|------------------|-----------------------------------------------------------------------|----------------|
| correct and man  | 1 Parautarian  |                  | I W W                                                                 | ANTIS ANTI 1 1 |
| татус заяви.     | черне ка       | - Valenda metere | 222                                                                   | 10             |
| nepaga;          | JAMINA DO      | овидчення во     | 108                                                                   |                |
| сı;              | тсц            |                  |                                                                       | 2              |
| - Заятния        | • Основні дан  | а 🛛 🖉 Докумен    | ти 🚅 Кентания 🖕 Фолитрафи 📮 Скенкопі 🚺 Історія                        |                |
| Tien:            | 0              | изична особа     | Orispanue «OpiDisDeclarati»                                           | 14             |
| Прізвище(укр):   | 15             | SAHOB            | Бы собиретесь информ                                                  |                |
| (м'я(укр):       | IE             | 3AH              | 🖉 (psDivDerivitation                                                  |                |
| По батькові (укр | i): If         | занович          | Apunako upolica - Migrasofii Ekoni 97-2003 Warksheet (3,8 K.b)<br>via |                |
| Прізвище(лат)    | IV             | VANOV            | Kes Firefox taxgyer ofgafioters anot фeán                             |                |
| (м'я(лат):       | T.             | VAN              | Орерьть з Містоваять Ехесь (по умализанико)                           |                |
| По-батькові(лат  | ): IN          | ANOVYCH          | Сохраните файл                                                        |                |
| Бата народжени   | HR: 1          | 0.10,1990        | Вылотнить автомолически для всех фейлов деянного типа.                | [3             |
| IN HE            | 1              | 234567890        | e nacroph                                                             |                |
| Тапефон(мо)      | 5): (067) (23- | 45-67            | OR Orueis                                                             | 1              |
|                  | o norsimwe or  | oliv             | and a second                                                          | 1              |

Рисунок 3.43

Крок 2. Зберегти, або роздрукувати файл за допомогою засобів MS Excel.

|                                                                                                    | House A Public                                                                                                    |                                                                                                    |                                                                                               |                                                                                                    |                                                          |
|----------------------------------------------------------------------------------------------------|----------------------------------------------------------------------------------------------------|----------------------------------------------------------------------------------------------------|-----------------------------------------------------------------------------------------------|----------------------------------------------------------------------------------------------------|----------------------------------------------------------|
|                                                                                                    | <b>7</b> 0                                                                                                    | IBAHOB IBAH IS                                                                                          | AHOBHH                                                                                        |                                                                                                    |                                                          |
|                                                                                                    |                                                                                                    | -                                                                                                    |                                                                                               | 20 GA.m.)                                                                                                    |                                                          |
|                                                                                                    |                                                                                                    | IVANOV IVAN H                                                                                           | 575 IVANOVYCH                                                                                 |                                                                                                    |                                                          |
|                                                                                                    |                                                                                                    | -                                                                                                    | Talance, yes, to be                                                                           | Side (environmenter)                                                                                           |                                                          |
|                                                                                                    | Дат в народжения                                                                                                    | 10,10,1990                                                                                              |                                                                                               |                                                                                                    |                                                          |
|                                                                                                    | Докумант, що<br>посрівник окоби                                                                                                    | AA123456                                                                                                | Дата<br>амбазі                                                                                | 10.10.2010                                                                                                    |                                                          |
|                                                                                                    | Prompacification sectory official<br>professional Approximate Accel<br>and procession appropriate                                         | nel apres transmittes<br>nesettes de quilantes pe<br>net e argentestes per                              | nia (opiera se operatora ale ĝin<br>organistato orașa ofaleari lago<br>aleman agarego meterol | n en sons un sons un sons an sons an sons an sons an sons an sons an sons an sons an sons an sons an sons an s | 1234561990                                               |
|                                                                                                    | Non sugaral                                                                                                    | тсц                                                                                                    | 26 - SAA                                                                                      |                                                                                                    |                                                          |
| Searchy occidence and wideways                                                                                           | Кантектира тел.                                                                                                    | (067) 123-45-67                                                                                         |                                                                                               |                                                                                                    |                                                          |
|                                                                                                    | A CONTRACTOR OF STREET                                                                                                    |                                                                                                    |                                                                                               |                                                                                                    |                                                          |
|                                                                                                    | En, Roure                                                                                                    | Ivanov@ivanua                                                                                           |                                                                                               |                                                                                                    |                                                          |
|                                                                                                    | En. Dours<br>3ASIR                                                                                                    | Ivanovikivanua<br>A Nº 111111                                                                           | 111                                                                                           |                                                                                                    |                                                          |
| Тросу оформити видану та видати не                                                                                       | Ел. Пашти<br>ЗАЯВ<br>«ПОСВЕДЧЕННЯ ВОД                                                                                                    | Ivanov®ivanus<br>A Nº 111111<br>UR                                                                      | 111                                                                                           |                                                                                                    |                                                          |
| Тросу офозните видачу та видати на                                                                                       | Ел. Полти<br>ЗАЯВ<br>« ПОСВІДЧЕННЯ ВОД<br>Закана:                                                                                         | Ivanov©ivarvus<br>A Nº 111111<br>UR                                                                     | 111                                                                                           |                                                                                                    |                                                          |
| Тросу афознити видачу та видати на                                                                                       | Сл. Поляти<br>ЗАЯВ<br>и посвідчення вод<br>Заканог                                                                                        | Ivanov⊉ivanus<br>A № 111111                                                                             |                                                                                               | inet.                                                                                                    | jart                                                     |
| Трошу оформите видану та верати не<br>Ромина посерена села. Тип темблог                                                  | Еп. Пашти<br>ЗАЯВ<br>и ПОСВІДЧЕННЯ ВОД<br>Закани:<br>чкі операції                                                                         | Ivanov\$ivanua<br>A № 111111<br>UR                                                                      | 111<br>ЗАМЕНА ПОСЕЛ                                                                           | імні)<br>Дчення водія                                                                                          | an                                                       |
| Троцу афорнити видачу та видати не<br>Виме на пападни села. Тип темерат                                                  | Ел. Палти<br>ЗАЛЯВ<br>и ПОСВЕДЧЕННЯ ВОД<br>Заласи:<br>ної операції                                                                        | Ivanov⊜ivan,us<br>A Nº 111111<br>∐R                                                                     | 111<br>                                                                                       | інне<br>дчення бодія                                                                                           | jart.                                                    |
| Троску оформити видачу та видати на<br>Вые и посидео соба — Тип технолог<br>Вкое                                         | Ел. Поляти<br>ЗАЯВ<br>и ПОСВІДЧЕННЯ ВОД<br>Закалог:<br>чиб операції<br>пи дорументі<br>Варедогоданої                                      | lvanov∯ivan,ua<br>A Nº 111111<br>∐e                                                                     | 3AMEHA TOCEL                                                                                  | інні)<br>дчення водія<br>Опарата;                                                                              | . 25.06.2018 11111                                       |
| Трошу оформити висану та вирати не<br>Виления посирен особи — Тип терирлог<br>Виле                                       | Ел. Поляти<br>ЗАЛЯВ<br>и ПОСВЕДЧЕННЯ ВОД<br>Закасня:<br>иної операції<br>На документ і<br>Варадагованої                                   | ivanovijšivanus<br>A N9 111111<br>UR                                                                    | 38MEHA NOCEL                                                                                  | линс<br>дчення водия<br>Операто;<br>Операто;                                                                   | 28,09,2018 11:11<br>28,09,2018 11:11                     |
| Троску оформити видаку та видати на<br>Вые на посидают совы — Тип терислог<br>Вкое                                       | Ел. Поляти<br>ЗАЯВ<br>и ПОСВІДЧЕННЯ ВОД<br>Закалог:<br>чка операції<br>пи досументт<br>Варадагорької                                      | Ivanovi Bivanuia<br>A Nº 111111<br>Lis<br>Docymentii see                                                | 38MEMA (TOCE)                                                                                 | hend<br>ZHEHHR BODIR<br>Onsparto<br>Desparto                                                                   | 25.06.2018 11:11<br>25.06.2018 11:11                     |
| Тросу оформити висану та вирати на<br>Въекия посирен остъ – Тип терирлот<br>Висе<br>Назва                                | Ел. Поляти<br>ЗАЯВ<br>и ПОСВІДЧЕННЯ ВОД<br>Закания<br>иної операції<br>пи дорументті<br>Варадагорьної<br>Серія, аюнер                     | Ivanov/Bivanua<br>A N9 111111<br>Да<br>Дахученти зая<br>Дата вида-ні                                    | 34MEHA NOCEL<br>State States In a Re<br>enits                                                 | лино<br>дчення водля<br>Операто<br>Операто<br>Плерато<br>Атрибут                                               | 28.66.2018 11:11<br>28.66.2018 11:11<br>Примітка         |
| Гроссу оформити видану та вирати не<br>Яканния посерена осеби — Тип терислог<br>Виса<br>Назва<br>Назва<br>родаления язай | Ел. Лингя<br>ЗАЗЯ<br>и Посвідчення вор<br>Заявни:<br>чкі операції<br>пи документі<br>Варедагорької<br>Серія, кончар<br>Алеяса             | тиалом Влалия<br>А № 111111<br>дзя<br>Долументи зая<br>Дола пидачи<br>200208                            | SAMEHA NOCEL<br>SAMEHA NOCEL<br>Shee sheet to a le<br>sheet<br>Kare sagaarati                 | анно.<br>Дченния водія<br>Опарата:<br>Опарата:<br>Опарата:<br>А <b>трибут</b><br>А                             | о 28.06.2018 11:11<br>• 28.06.2018 11:11<br>Примятка     |
| Трошу оформите видачу та видати на<br>Виания полерек сель — Тип технолог<br>— — — — — — — — — — — — — — — — — — —        | Ел. Палти<br>ЗАЛЯВ<br>и ПОСВІДЧЕННЯ ВОД<br>Заказов:<br>чкої операції<br>па документі<br>Варедагованої<br>Серія, колер<br>Акізда<br>Акізда | Ivanov/Sivanuia<br>A Nº 111111<br>Да<br>Долученти за<br>Дола пидачі<br>2002.018<br>2002.018<br>2002.018 | SAMEHA NOCEL<br>SAMEHA NOCEL<br>Status Same<br>Residentia<br>MEL SAME                         | інної<br>Дчення водія<br>Операто;<br>Операто;<br>Операто;<br>Операто;<br>Алрибут<br>А                          | 28.06.2018 11.11<br>28.06.2018 11.11<br>78.06.2018 11.11 |

Рисунок 3.44

Крок 3. Закрити вікно MS Excel.

# 3.4.7. Додавання заяви на реєстрацію-перереєстрацію ТЗ

| Передумова         | 1. Виконано авторизацію в програмі (п.3.2.1).          |
|--------------------|--------------------------------------------------------|
| виконання сценарію | 2. Відкрито вікно модуля АРМ ЦНАП.                     |
| Мета виконання     | Потрібно додати заяву на реєстрацію-перереєстрацію ТЗ. |

Для додавання заяви на реєстрацію-перереєстрацію ТЗ виконати наступні дії.

Крок 1. В Області відображення результатів пошуку вікна **АРМ ЦНАП** клікнути правою клавішею миші у довільному рядку та вибрати пункт контекстного меню *Додати заяву* або натиснути кнопку Додати заяву. Відобразиться екранна форма Додати (рис. 3.45).

| anepil mayor (iii)                |                                                                                                    | Contraction of the local division of the local division of the loc |                                                                         |
|-----------------------------------|----------------------------------------------------------------------------------------------------|----------------------------------------------------------------------------------------------------|-------------------------------------------------------------------------|
|                                   | 1914/1                                                                                                    | "" Iloneatvi                                                                                                    | X a                                                                     |
| Concessi (-)                      | and a second second sec | Тапізаявит                                                                                                    |                                                                         |
| цнал:                             |                                                                                                    | 16±                                                                                                    | A                                                                       |
| P                                 | A Distantia                                                                                                    | Tant                                                                                                    | Фанчна сова 👻                                                           |
| 🖉 Пошук тільки в цьому підрозділі |                                                                                                    | (аразинис(укр)                                                                                                    |                                                                         |
| na).                              |                                                                                                    | Tw/s(set)                                                                                                    |                                                                         |
| A                                 |                                                                                                    | По-Сатькош(укр):                                                                                                    |                                                                         |
| Terr mank                         |                                                                                                    | Правице(сат)                                                                                                    |                                                                         |
| <u> </u>                          |                                                                                                    | 1H'A(797)                                                                                                    |                                                                         |
| Tratyc:                           |                                                                                                    | По банжий (шт):                                                                                                    |                                                                         |
|                                   |                                                                                                    | Дата народжения:                                                                                                    | 3                                                                       |
| Геп операци:                      |                                                                                                    | 10TH                                                                                                    | В особи немає ІЛН, про що є віднітка в                                  |
|                                   |                                                                                                    | · •                                                                                                    |                                                                         |
| Torrego Sastant                   |                                                                                                    | Telephone which                                                                                                    | enter                                                                   |
|                                   |                                                                                                    | Most bacant's why mered                                                                                                    | inke energek                                                            |
| lata ngrincaroni aanini a         |                                                                                                    | тип документа:                                                                                                    |                                                                         |
| 12 ( )                            |                                                                                                    | Сери:                                                                                                    |                                                                         |
| ата натисания заявило:            |                                                                                                    | Horseo:                                                                                                    |                                                                         |
| <u> </u>                          |                                                                                                    | "Дата вадачі:                                                                                                    | E .                                                                     |
| Jana Salaha St.                   |                                                                                                    | Кинскидано.                                                                                                    |                                                                         |
|                                   |                                                                                                    |                                                                                                    |                                                                         |
| Tata 2kesh LO;                    |                                                                                                    |                                                                                                    | The Property ( A JACKER )                                               |
| - Дануният -                      | 1                                                                                                    |                                                                                                    |                                                                         |
| 🔍 Douys 📔 🥔                       | 4 DURAMENT CONC. DR. 2010                                                                                                    | an mailtean be an an an an an an                                                                                                    | a salar 🖉 Benavesin salar 🖉 Tow sectors 🛛 📽 Chenadi + 🗐 Desening 💥 Sana |

Рисунок 3.45

Крок 2. В полі-списку Тип заяви вибрати Реєстрація-перереєстрація ТЗ.

Крок 3. Натиснути кнопку (у и полі ТСЦ: вікна Додати. Відобразиться вікно довідника, як показано на (рис. 3.46).

| Гип заяви:                                                                  | Ресстрація-перереєстрація ТЗ                                                                                                    |
|-----------------------------------------------------------------------------|----------------------------------------------------------------------------------------------------|
| гсц:                                                                        | C rou P                                                                                                    |
| Гип:<br>Прізвище(укр):<br>Ім'я(укр):<br>По-батькові(укр);<br>Прізвище(лат): | Фізична особ<br>Эвроловний сервісний центр<br>Значок ий сервісний<br>розкриття ий сервісний<br>в репональний сервісний<br>в репональний сервісний<br>в репональний сервісний<br>в репональний сервісний<br>в репональний сервісний |
| Ім'я(пат):<br>По-батькові(лат):                                             | Очистити У Вибрати. Заприти                                                                                                    |

Рисунок 3.46

Крок 4. У вікні довідника клікнути лівою клавішею миші по значку розкриття та вибрати потрібний підрозділ (рис. 3.46). Натиснути кнопку Вибрати або виконати подвійний клік лівою клавішею миші у потрібному рядку – вікно довідника зникне. В полі ТСЦ: вікна Додати відобразиться найменування вибраного підрозділу.

Крок 5. В полі-списку Тип: вибрати потрібне значення.

Крок 6. Поля Прізвище(укр):, Ім'я(укр):, По-батькові(укр):, заповнити вручну.

Крок 7. За допомогою кнопки-календаря вибрати значення у полі Дата народження:

Крок 8. Внести потрібні значення в полі IIIH: або поставити прапорець 🗹 В особи немає IIIH, про що є відмітка в паспорті.

Крок 9. Вручну заповнити поля **Телефон(моб):** та e-mail:.

Крок 10. Вибрати у полі-списку Тип документа: необхідний документ та вручну заповнити поля Серія:, Номер:, Дата видачі: та Ким видано:.

Крок 11. Натиснути кнопку Зберегти.

### 3.4.8. Редагування заяви на реєстрацію-перереєстрацію ТЗ

| Передумова         | 1. Виконано авторизацію в програмі (п.3.2.1).                 |
|--------------------|---------------------------------------------------------------|
| виконання сценарію | 2. Відкрито вікно модуля АРМ ЦНАП.                            |
| Мета виконання     | Потрібно відредагувати заяву на реєстрацію-перереєстрацію ТЗ. |

Для редагування заяви на реєстрацію-перереєстрацію ТЗ виконати наступні дії.

Крок 1. Виконати сценарій пошуку заяви (п.3.4.3)

Крок 2. В Області відображення результатів пошуку вікна **АРМ ЦНАП** клікнути правою клавішею миші на потрібному рядку і з контекстного меню вибрати пункт *Редагувати заяву* або виділити потрібний запис лівою кнопкою миші та натиснути кнопку Редагувати заяву. Відобразиться екранна форма **Редагування** (рис. 3.47).

|                  | B           | ÷                |                |              |           | J. D. Community In       |
|------------------|-------------|------------------|----------------|--------------|-----------|--------------------------|
| ип заяви:        | Реєстраци   | я-перереєстрація | 13             |              |           | додати скан је           |
| татус заяви:     | Чернетка    | a                |                |              |           |                          |
| перація:         | Перересст   | трація ТЗ        |                |              |           |                          |
| СЦ:              | тсц         |                  |                | 1.111.010    |           | 3                        |
| 🔄 Заявник        | 📓 Основні д | ані 📔 Докумен    | нти 🛛 🦂 Квит   | анція 📔 🚺 (  | Сканкопії | Історія                  |
| Гип:             |             | Фізична особа    |                |              |           |                          |
| Трізвище(укр):   |             | IBAHOB           |                |              |           |                          |
| м'я(укр):        |             | IBAH             |                |              |           |                          |
| То-батькові(укр) | ):          | ІВАНОВИЧ         |                |              |           |                          |
| Трізвище(лат):   |             | IVANOV           |                |              |           |                          |
| м'я(лат):        |             | IVAN             |                |              |           |                          |
| По-батькові(лат) | ):          | IVANOVYCH        |                |              |           |                          |
| Дата народженн   | я:          | 10.10.1990       |                |              |           |                          |
| пн:              |             | 1234567890       | B o            | соби немає І | ПН, про и | цо є відмітка в паспорті |
| Телефон(моб      | ): (067) 12 | 3-45-67          |                | e-mail:      | ivanov@i  | van.ua                   |
| Документ, що     | посвідчує   | особу            |                |              |           |                          |
| Тип документа    | a:          | Паспорт грома    | адянина Україн | и            | ×         | 🕂 Додати скан            |
| Серія:           |             | AA               |                |              |           |                          |
| Номер:           |             | 123456           |                |              |           |                          |
| Дата видачі:     |             | 10.10.2010       |                |              |           |                          |
| Ким видано:      |             | ТСЦ              |                |              |           |                          |
|                  |             |                  |                |              |           | 2                        |

Рисунок 3.47

Для *додавання сканкопії заяви на реєстрацію-перереєстрацію ТЗ* виконати наступні дії.

Крок 1. Натиснути кнопку Додати скан. Відобразиться екранна форма Додавання сканкопії (рис. 3.48).

| Francisco de la companya | B                 |                                                                                                    |                                |
|--------------------------|-------------------|----------------------------------------------------------------------------------------------------|--------------------------------|
| ип заяви:                | Реєстрація-пер    | ереєстрація 13                                                                                                 | - додати скан                  |
| Статус заяви:            | Чернетка          |                                                                                                    |                                |
| Операція:                | Перересстрація    | тз                                                                                                    | ×                              |
| сц:                      | 🕂 Додавання сі    | канкопії                                                                                                    | A X                            |
| 📱 Заявник                | Тип документа:    | Заява ЦНАП                                                                                                    | ppis                           |
|                          | Зображення:       |                                                                                                    | Browse                         |
| тип:                     |                   |                                                                                                    |                                |
| Прізвище(укр):           |                   | le la companya de la companya de la companya de la companya de la companya de la companya de la companya de la | Зоерегти Хакрити               |
| Ім'я(укр):               | IBAH              |                                                                                                    |                                |
| По-батькові(укр          | ): IBAH           | ович                                                                                                    |                                |
| Прізвище(лат):           | IVAN              | ov .                                                                                                    |                                |
| Ім'я(лат):               | IVAN              |                                                                                                    |                                |
| По-батькові(лат          | ): IVAN           | OVYCH                                                                                                    |                                |
| Дата народженн           | iя: 10.10         | .1990                                                                                                    | 3                              |
| ІПН:                     | 1234              | 567890 🔲 В особи немає ІПН                                                                                     | , про що є відмітка в паспорті |
|                          | <u>17</u>         |                                                                                                    |                                |
| Гелефон(мос              | y: [              | e-mail:                                                                                                    |                                |
| Документ, що             | о посвідчує особу |                                                                                                    |                                |

Рисунок 3.48

Крок 2. В полі Зображення: натиснути кнопку Browse..., вибрати потрібне зображення та натиснути Зберегти.

# 3.4.9. Редагування основних даних заяви на реєстраціюперереєстрацію ТЗ

Для *редагування основних даних на реєстрацію-перереєстрацію ТЗ* виконати наступні дії.

Крок 1. У вікні Редагування перейти на вкладку Основні дані.

Крок 2. В полі-списку Тип документа: рамки Документ, СПР вибрати потрібне значення.

Крок 3. Поля Серія:, Номер: та Ким видано:. Заповнити вручну.

Крок 4. За допомогою кнопки-календаря вибрати значення у полях Дата видачі: та Термін дії:.

Крок 5. Натиснути кнопку <u>Вилучити СПР/ТТ</u>. Відобразиться екранна форма **Вилучення** (рис. 3.49).

| п заяви: Р       | еєстрація-перереєст                                     | рація ТЗ                                                                                                    |                    | 🕂 🕂 Додати скан    |  |
|------------------|---------------------------------------------------------|----------------------------------------------------------------------------------------------------|--------------------|--------------------|--|
| атус заяви: Ч    | ернетка                                                 | <b>4</b> (1997) <b>1</b> (1997)                                                                                                    |                    | 1                  |  |
| enaujo:          | anonaccinauja T3                                        |                                                                                                    |                    |                    |  |
|                  | си                                                      |                                                                                                    |                    |                    |  |
|                  | СЦ                                                      |                                                                                                    | 17                 |                    |  |
| Заявник 0        | сновні дані 🛛 💽 До                                      | окументи 📗 🥩 Квита                                                                                                    | анція 🛛 🕒 Сканкопі | ї 📔 Історія        |  |
| Документ, СПР    |                                                         |                                                                                                    |                    |                    |  |
| Тип документа:   | Свідоцтво про реє                                       | страцію ТЗ                                                                                                    |                    | ¥                  |  |
| Серія, Номер:    | AAA 111111                                              | 🛛 🗙 Вилучи                                                                                                    |                    | асування вилучення |  |
| Дата видачі:     | 28.08.2018 🖸 Термін дії: 🖊 28.08.2020 📑 🕂 Додати скан 🥘 |                                                                                                    |                    |                    |  |
| Ким видано:      | 💥 Вилучення                                             | 1                                                                                                    |                    | ×                  |  |
| 🕂 Закріпити СПР/ | Серія, Номер                                            | AAA                                                                                                    | 111111             |                    |  |
|                  | CnP:                                                    | - Control - Control - Cont | 1                  |                    |  |
| Номерний знак    | Склад:                                                  |                                                                                                    |                    |                    |  |
| Номерний знак:   | Статус <mark>СП</mark> Р:                               |                                                                                                    |                    | ×                  |  |
| 🕂 Закріпити НЗ   |                                                         | 1                                                                                                    | 🗆 96anarru 🗌 👻 2   |                    |  |
| 3<br>            |                                                         |                                                                                                    | aceberta i         | алрити             |  |

Рисунок 3.49

Крок 6. В полях-списках Склад:, та Статус СПР: вибрати потрібні значення.

Крок 7. Натиснути кнопку Зберегти.

Крок 8. Натиснути кнопку Додати скан. Відобразиться екранна форма Додавання сканкопії (рис. 3.50).

| Заява        |                    |          |                                      |                       |             |                  |
|--------------|--------------------|----------|--------------------------------------|-----------------------|-------------|------------------|
| Гип заяви    | : F                | еєстраь  | ія-перереєстрація ТЗ 🚽 🕂 Додати скан |                       |             |                  |
| Статус зая   | ви: ч              | Іернетка | 1                                    |                       |             |                  |
| )перація:    | I [                | 1epepee  | трація ТЗ                            |                       |             | *                |
| ГСЦ:         | 1                  | гсц      |                                      |                       |             | م                |
| [ Заявн      | ик 📔 О             | сновні   | дані 🛛 🖾 Документи                   | 😹 Квитанція           | 📕 Сканкопії | Історія          |
| Докум        | ент, СПР           |          |                                      | ndinoso - Into        |             |                  |
| Тип дон      | п документа: Свідо |          | дтво про реєстрацію                  | ТЗ                    |             | ~                |
| Cenia I      | Cenia Homen:       |          | 11111                                | <b>Ж</b> Вилучити СПР | тт 🛛 😪 Скас | ування вилучення |
| Doro ou      | Серія, помер: Ада  |          | 2010 Tranin                          |                       |             | Banary aven      |
| Дата ви      | лдачі.             | 28.08    | 2018 🛄 термін                        | ди: 28.02.202         |             | Р додати скан    |
| Ким ви,      | дано:              | ТСЦ      |                                      |                       |             |                  |
|              | т додава           | ння ска  | нкопп                                |                       |             | ×                |
|              | Тип докум          | ента:    | Свідоцтво про реєс                   | грацію ТЗ             |             |                  |
| Номе         | Зображен           | ня:      |                                      |                       |             | Browse           |
| Номе         |                    |          | 11                                   |                       |             | 2 avoutu         |
| - <b></b> 3i |                    |          |                                      |                       | Joeper In   | Sakpurn          |
|              |                    |          |                                      |                       |             |                  |
|              |                    |          |                                      |                       |             |                  |
|              |                    |          |                                      |                       |             |                  |
|              |                    |          |                                      |                       |             |                  |

Рисунок 3.50

Крок 9. В полі **Зображення:** натиснути кнопку Browse…, вибрати потрібне зображення та натиснути Зберегти.

Крок 10. Для скасування вилучення СПР/ТТ натиснути кнопку Скасування вилучення. Відобразиться екранна форма Скасування. (рис. 3.51).

| и: Ре                                             | єстрація-перереєстрація ТЗ                                                                                      | 🕂 Додати скан 📗  |
|---------------------------------------------------|----------------------------------------------------------------------------------------------------|------------------|
| аяви: Че                                          | рнетка                                                                                                    |                  |
| 1: <b>П</b> (                                     | ерересстрація ТЗ                                                                                                | *                |
| T                                                 | ц                                                                                                    | Q                |
| зник 📔 Ос                                         | новні дані 🛛 🔚 Документи 🗍 🍰 Квитанція 📗 属 Сканкопії 📗                                                          | 📕 Історія        |
| мент, СПР                                         |                                                                                                    |                  |
| окумента:                                         | Свідоцтво про реєстрацію ТЗ                                                                                     | *                |
| , Номер:                                          | ААА 1111111 🛛 💥 Вилучити СПР/ТТ 🎉 Скасуч                                                                        | вання вилучення) |
| видачі:                                           | 28.08.2018 З Термін лії 28.02 жин 3                                                                             | Додати скан      |
| идано:                                            | ТСЦ                                                                                                    |                  |
| акріпити СПР/7                                    | Т Ви дійсно бажаєте скасувати вилучення СПР/ТТ?                                                                 |                  |
| рний знак                                         |                                                                                                    |                  |
| эний знак:                                        | 🔀 Вилучити НЗ 🔀 Скасувати вилучення Н                                                                           | 13               |
|                                                   | 🖉 Відкріпити НЗ                                                                                                 |                  |
| идано:<br>жріпити СПР/<br>рний знак<br>рний знак: | ТСЦ<br>Т<br>Ви дійсно бажаєте скасувати вилучення СПР/ТТ?<br>Так<br>Вилучити НЗ<br>Вилучити НЗ<br>Відкріпити НЗ | 13               |

Рисунок 3.51

| Крок 11. Натиснути кнопку Так.                                         |   |
|------------------------------------------------------------------------|---|
| Крок 12. Натиснути кнопку Закріпити СПР/ТТ. Відобразиться екранна форм | a |
| акріплення спецпродукції (рис. 3.52).                                  |   |

| аява           |                       |                        |                   |              |    |
|----------------|-----------------------|------------------------|-------------------|--------------|----|
| ип заяви:      | Ресстрація-перересстр | ЕТ кішас               |                   | 🕂 Додати ска | ан |
| гатус заяви:   | Чернетка              |                        |                   |              |    |
| перація:       | П 🕂 Закріплення ст    | тецпродукції           |                   | ×            | ~  |
| 54:            | T Ocnan               | 1                      |                   |              | £  |
| Заялник        | о Тип документа:      |                        |                   | ~            |    |
| Документ, СПР  | Статус документа:     |                        |                   | ·            |    |
| Тип документа: | Документ:             |                        |                   | ~            | *  |
| Серія, Номер:  | Дата видачі/дл:       |                        | 0                 | 1            |    |
| Дата видачі:   |                       |                        | El 20             |              |    |
| Ким видано:    |                       | /                      | 162 etc           |              |    |
| 🕂 Закріпити СП | P/TT                  | 🐂 🐂 🛶 📻 🛠 Bilggadan    | CEIP/IT           |              |    |
| Номерний знак  |                       |                        |                   |              |    |
| Номерний знак: |                       | 💥 Билучити НЗ. 🗽 Склон | ani bunysenia (El |              |    |
| 🕂 Закрілити НЗ | 1                     | 💥 Bimpicaros H3        |                   |              |    |
|                | 850                   |                        |                   |              |    |
|                |                       |                        |                   |              |    |
|                |                       |                        |                   |              |    |

Рисунок 3.52

Крок 13. В полях-списках Склад:, Тип документа:, Статус документа: та Документ: вибрати потрібні значення.

Крок 14. За допомогою кнопки-календаря вибрати значення у полях Дата видачі/дії:.

Крок 15. Натиснути кнопку Зберегти.

Крок 16. Для відкріплення натиснути кнопку Відкріпити СПР/ТТ. Відобразиться екранна форма Відкріплення. (рис. 3.53). Натиснути кнопку Так.

| документ, сти-     |              | Серія СПР:       | AAA               |   |
|--------------------|--------------|------------------|-------------------|---|
| Гип документа:     |              | Номер СПР:       | 111111            | ~ |
| Серія, Номер:      | 2            | Ви дійсно бажаєт | е відкріпити СПР? |   |
| Дата видачі:       | 🖸 Термін діг |                  | ✓Так ЖНі          |   |
| Сим видано:        |              |                  |                   |   |
| - Jaconnine CRP/TT | AAA 111111   | Бідкріпити С     | лелт              |   |

Рисунок 3.53

Крок 17. В рамці **Номерний знак** натиснути кнопку <u>Закріпити НЗ</u>. Відобразиться екранна форма **Видати НЗ** (рис. 3.54).

| resulting and a                  | 💠 Видати НЗ                        | ×                |
|----------------------------------|------------------------------------|------------------|
| Тип документа:                   |                                    | × 1              |
| Серія, Номер:                    | Склад:                             |                  |
| Іата видачі:                     | Тип H3:                            | ×                |
| Lun purpauo:                     | Статус НЗ:                         | ₩                |
|                                  | H3:                                |                  |
| die nanimumas comedo             |                                    | 100              |
| Hawanung auan                    | 4                                  | Зобратти Хажрити |
| Томерний знак:<br>Ф Закріпити НЗ | Вилучити НЗ Стасузоти вилучения На | 0                |
|                                  |                                    |                  |
|                                  |                                    |                  |
|                                  |                                    |                  |

Рисунок 3.54

Крок 18. В полях-списках Склад:, Тип H3:, Статус H3: та H3: вибрати потрібні значення.

Крок 19. Натиснути кнопку Зберегти.

Крок 20. Для відкріплення НЗ натиснути кнопку Відкріпити НЗ. Відобразиться екранна форма Відкріплення. (рис. 3.55). Натиснути кнопку Так.

| Тип документа:                                                                          |        | 10.00                                          | 114.4                                 |       | * |
|-----------------------------------------------------------------------------------------|--------|------------------------------------------------|---------------------------------------|-------|---|
| Серія, Номер:                                                                           |        | 💥 Выпунити С                                   | ОРИТТ 🛛 🎇 Осасуланна вилу             | が存在する |   |
| Дата видачі:                                                                            | 0      | Термін ді:                                     | 🖸 📑 Додати си                         | ан    |   |
| Ким видано:                                                                             |        | 💥 Відкріплення                                 | ×                                     | 1     |   |
| <ul> <li>ф. свиричта (старит)</li> <li>Номерний знак</li> <li>Номерний знак:</li> </ul> | AAA 11 | Номерний знак. Ад<br>Ви дійсно бажаєте відкрії | 1111АА<br>1илин H3?<br>🖋 Так 📔 🈹 Hi 🗍 |       |   |
| n∰e Sanptoncartt3) A                                                                    | AHIHAA | <b>Ж Відкріпити Н</b> З                        |                                       |       |   |

Рисунок 3.55

# 3.4.9.1. Додавання додаткових документів до заяви на реєстрацію-перереєстрацію ТЗ

Процес додавання додаткових документів до заяви на реєстрацію-перереєстрацію T3 суттєво не відрізняється від процесу додавання додаткових документів до заяви на видачу ПВ (п. 3.4.6.2).

# 3.4.9.2. Додавання сканкопій до доданих документів заяви на реєстрацію-перереєстрацію ТЗ

Процес додавання сканкопій до документів заяви на реєстрацію-перереєстрацію ТЗ суттєво не відрізняється від процесу додавання сканкопій до документів заяви на видачу ПВ (п. 3.4.6.3).

# 3.4.9.3. Редагування доданого документа заяви на реєстраціюперереєстрацію ТЗ

Процес редагування доданого документа заяви на реєстрацію-перереєстрацію ТЗ суттєво не відрізняється від процесу редагування доданого документа заяви на видачу ПВ (п. 3.4.6.4).

# 3.4.9.4. Видалення доданого документу з заяви на реєстраціюперереєстрацію ТЗ

Процес видалення доданого документа з заяви на реєстрацію-перереєстрацію ТЗ суттєво не відрізняється від процесу видалення доданого документа з заяви на видачу ПВ (п. 3.4.6.5).

# 3.4.9.5. Додавання квитанції до заяви на реєстраціюперереєстрацію ТЗ

Процес додавання квитанції до заяви на реєстрацію-перереєстрацію ТЗ суттєво не відрізняється від процесу додавання квитанції до заяви на видачу ПВ (п. 3.4.6.6).

# 3.4.9.6. Додавання сканкопії квитанції до заяви на реєстраціюперереєстрацію ТЗ

Процес додавання сканкопії квитанції до заяви на реєстрацію-перереєстрацію ТЗ суттєво не відрізняється від процесу додавання сканкопії квитанції до заяви на видачу ПВ (п. 3.4.6.7).

### 3.4.9.7. Редагування доданої квитанції до заяви на реєстраціюперереєстрацію ТЗ

Процес редагування доданої квитанції до заяви на реєстрацію-перереєстрацію ТЗ суттєво не відрізняється від процесу редагування доданої квитанції до заяви на видачу ПВ (п. 3.4.6.8).

# 3.4.9.8. Видалення доданої квитанції з заяви на реєстраціюперереєстрацію ТЗ

Процес видалення доданої квитанції з заяви на реєстрацію-перереєстрацію ТЗ суттєво не відрізняється від процесу видалення доданої з заяви на видачу ПВ (п. 3.4.6.9).

# 3.4.9.9. Перегляд сканкопій доданих до заяви на реєстраціюперереєстрацію ТЗ

Процес перегляду сканкопій доданих до заяви на реєстрацію-перереєстрацію ТЗ суттєво не відрізняється від процесу перегляду сканкопій доданих до заяви на видачу ПВ (п. 3.4.6.12).

# 3.4.9.10. Перегляд історії по заяві на реєстраціюперереєстрацію ТЗ

Процес перегляду історії по заяві на реєстрацію-перереєстрацію ТЗ суттєво не відрізняється від процесу перегляду історії по заяві на видачу ПВ (п. 3.4.6.13).

# 3.4.9.11. Друк заяви на реєстрацію-перереєстрацію ТЗ

Для друку заяви на ресстрацію-перересстрацію ТЗ виконати наступні дії.

Крок 1. Натиснути кнопку Друк (рис. 3.56). Відобразиться вікно MS Excel (рис. 3.57).

| Тип заяви: Ресстрація-перересстрація Т3 - Содати ска<br>Статус заяви: Чернетка<br>Операція: Перересстрація Т3<br>ТСЦ: ТСЦ<br>Заявняня Сонсовя дана Донументи Сосаностії Госорія<br>Тип: Основя дана Соба Сперенее «Срабаностій»<br>Вы соберестесь анкрыть<br>Баловение (укр) IBAHOB                                                                                       | ~   |
|----------------------------------------------------------------------------------------------------|-----|
| Статус ваяви:     Чернетка       Операція:     Перереєстрація ТЗ       ТСЦ:     ТСЦ       Заявники     Осисон дон Донученти (Донученти (Донученти))       Заявники     Осисон дон Донученти (Донученти)       Тип:     Окачно асоба       Операція:     Окачно асоба       Прізанце(укр)     ІВАНОВ                                                                       | ~   |
| Операція:     Перереєстрація ТЗ       ССЦ:     ТСЦ:       Завленик     Основік дані       Докученти (Докученти (Докученти)     Контонція (Докученти)       Тип:     Основік дані       Прізвище(укр)     ІВАНОВ                                                                                                    | 2   |
| CLI: TCLI           Cli:         TCLI           Cli:         Cli:           Cli:         Cli:           Cli:         Cli:           Cli:         Cli:           Cli:         Cli:           Turi:         Oli:           Oli:         Compense «CpsCarDecisitation           Be:         Compense «CpsCarDecisitation           Cli:         Compense «CpsCarDecisitation | ٩   |
| Заявники     Doucoli дан     Документи     Контанция     Datasecont       Тип:     Фізична особа     Опревие « CasCarDecianata»       Прізвище(укр)     ІВАНОВ     Вы соберестась открытис                                                                                                    |     |
| Тип; Фізична особа<br>Прізвище(укр) ІВАНОВ Вы собиретесь ижреть:<br>Сок/себиретесь ижреть:                                                                                                    |     |
| Прізвище(укр) ІВАНОВ Вы собиретесь открыти:                                                                                                    | 18  |
| E Grafastank                                                                                                    | -1  |
| IBAH                                                                                                    | -11 |
| Renseduptice: Microsoft Excel 97-2003 Worksheet (39 KB)                                                                                                    | -   |
| Прізвище(лат) IVANOV Как Низгок следуег обработать этот файлі                                                                                                    | -   |
| (Miscore) TVAN (Introduction of Microsoft Excel (no ymormanismo) *                                                                                                    |     |
| По-Батькові(лат): IVANOVYCH 🖯 Соранить файл                                                                                                    |     |
| Дата народження. 10.10.1990                                                                                                    | 1   |
| IDH 1234567890 a nacropri                                                                                                    |     |
| Толофон(моб): (067) 123-45-67                                                                                                    | 1   |
|                                                                                                    |     |

Рисунок 3.56

Крок 2. Зберегти, або роздрукувати файл за допомогою засобів MS Excel.

|                                                                                                    | Haranaeosky UNAD                                                                                                    | цнап                                                                                                    |                                                                                                    |                                                                 |                                                                        |
|----------------------------------------------------------------------------------------------------|----------------------------------------------------------------------------------------------------|----------------------------------------------------------------------------------------------------|----------------------------------------------------------------------------------------------------|-----------------------------------------------------------------|------------------------------------------------------------------------|
|                                                                                                    | φ,                                                                                                    | IBAHOR IBAH IBA                                                                                                    | нович                                                                                                    |                                                                 |                                                                        |
|                                                                                                    |                                                                                                    |                                                                                                    | Teneros, PA                                                                                                    | a levine                                                        |                                                                        |
|                                                                                                    |                                                                                                    | IVANOV IVAN IVA                                                                                                    | NOYYEH                                                                                                    |                                                                 |                                                                        |
|                                                                                                    | Дата народжання                                                                                                    | 10.30.1990                                                                                                    | formula of the law                                                                                                    | Contraction in second                                           |                                                                        |
|                                                                                                    | Досунент, що                                                                                                    | AA123466                                                                                                    | Дата вна                                                                                                    | rei 10.10.2000                                                  |                                                                        |
|                                                                                                    | Parcipalitant score of the<br>said presided representation<br>controls to temporary by:                                 | oli defini kurana terr<br>19 sertekent sterpens                                                                                                    | nela (lagio ya nales) nainogra nu da<br>renyenegasilikiri naniya danana<br>nuli igen (lagita simiray y puroy                                                                                                    | riani (CA), nii oogaa<br>arran allamma<br>70                    | 134567800                                                              |
|                                                                                                    | Keen avalanced                                                                                                    | тев,                                                                                                    |                                                                                                    |                                                                 |                                                                        |
| днаж особастого вологу                                                                                                    | Kowrannade ras                                                                                                    | (967) 623-45-67                                                                                                    |                                                                                                    |                                                                 |                                                                        |
|                                                                                                    | Ел. Поште                                                                                                    | Tranov@Non-as                                                                                                    |                                                                                                    |                                                                 |                                                                        |
|                                                                                                    | 3ARB.                                                                                                    | A Nº 1111111                                                                                                    | 111                                                                                                    |                                                                 |                                                                        |
|                                                                                                    | CERTIFICATION FROM REC.                                                                                                 | TTPAL (187) TT                                                                                                    |                                                                                                    |                                                                 |                                                                        |
| жау оформите водену та ведети г                                                                                                    | ны свідоцтво про Рес                                                                                                    | СТРАЦИО ТЗ                                                                                                    |                                                                                                    |                                                                 |                                                                        |
| хому оформати кодеку те кадети т                                                                                                    | ны свідоцтво про раз<br>Зальні                                                                                          | страцию та                                                                                                    | . <u></u>                                                                                                    | Truesd                                                          |                                                                        |
| рошу оформаты кадачу те жирети т                                                                                                    | ны спідоцтво про Рес<br>Зельної<br>гітної спередії                                                                      | страцию та<br>Пере                                                                                                    | нина рекотраци ТЗ грирБа                                                                                                    | Dramit<br>Hare a roprisarsini                                   | jaci<br>Superange                                                      |
| роцу оформати воджу технорти и                                                                                                    | ны СПДОЦТВО ПРО РЕС<br>Заявита<br>списа спараца<br>Видати документ<br>Видати документ                                   | Rape<br>AAA 11111<br>Oreperop 21,0                                                                                                    | инна ресстраца ТЗ придба<br>12001 12:00109                                                                                                    | Digenij<br>Horo e ropriserujeni                                 | jet<br>opracaji                                                        |
| орану оформати нациму темаритин<br>Раммия посадому особи. Тит теоног                                                                                       | ны СПДОЦТВО ПРО РЕС<br>Заявита<br>отної старації<br>Видати документ<br>Видедаї орно                                     | Tage<br>Report of the second second | нона ресстраца ТЗ придба<br>5-2541 12:00:00<br>1400 авило 15 обла                                                                                                    | Transi<br>Karo e topfiserusii<br>Karo e topfiserusii            | Serci<br>opraviseui<br>Sneperup., 28:08:303                            |
| рому оформати вацику технортати<br>Развия порадової особи. Тит теоногі<br>Насель                                                                           | ны свідоцтво про Рес<br>Зельни<br>стиної спарації<br>Баралі досумент<br>Барада (дони                                    | Паре<br>АлА 11111<br>Оператор 21/3<br>Документи зая                                                                                                    | nova poetrpauja 13 rpojeľa<br>1286 12:00/9<br>jano sanos do točo<br>terktů<br>Nore antoneník                                                                                                    | (1999)<br>1070 E TODESENIO<br>1070 E TODESENIO<br>1070          | jet<br>opravisacij<br>Traperup, 25:05:203                              |
| рому оформатия вложну тажиратия<br>Романия посадової особи. Тит порчал<br>Накова<br>особлі житалів-тасода ког                                              | нын СВДОЦ/ТВО ПРО РЕС<br>Заявинге:<br>опинай спарації<br>Видати, досумант,<br>Виродановина<br>Свіра, нахиму<br>Алаціції | Страцию та<br>Пара<br>Ала IIIII<br>Оператор 23.0<br>Документи зая<br>Дака андача<br>26.08.1036                                                                                                    | инна ресстраци Т3 придба<br>1,296 12:00/0<br>Така анализи и отби<br>ресКој<br>Конт анадемой<br>Тац                                                                                                    | Глуной<br>Кото в торгівальній<br>Алрибут                        | jec<br>opranozuji<br>Onaparopi, 2646.003<br>Apenenica                  |
| роску оформати надаху Уникарити и<br>Разная парадахо особи. Тит тахног<br>Наска<br>СУСФЕР КУПЛЯЛ-ГРОДАКУ<br>значано до наст иформации снайок<br>сонаке МЛС | анн СВДСцитео ПРО РЕС<br>Заявина:<br>вликаї спарації<br>Видати документ<br>Виродановино<br>Серія, нагонур<br>Анціції    | Страцию та<br>Паре<br>Ала IIIII<br>Оператор 23/3<br>Документи зая<br>Документи зая<br>Документи зая<br>документи за офребну<br>и иход на 0 офребну                                                                                                    | нона рекстраци Т3 продба<br>12968 12:00/9<br>Тако нако су субл<br>Бону анциона<br>Тако на сублика<br>Тако на сублика<br>Пако на сублика<br>о сублика<br>10 средна сублика<br>10 средна сублика<br>10 средна сублика<br>10 средна сублика<br>10 средна сублика<br>10 средна<br>10 средна<br>10 сред | Бурной<br>наго в тортявльной<br>Алрефут<br>впірта за наравня на | jerč<br>oprakceji<br>Unaparzyn, 26.06.202<br>Ripekenka<br>Appenzijemen |

Рисунок 3.57

Крок 3. Закрити вікно MS Excel.

### 3.4.10. Видалення заяви

| Передумова         | 1. Виконано авторизацію в програмі (п.3.2.1). |
|--------------------|-----------------------------------------------|
| виконання сценарію | 2. Відкрите вікно модуля АРМ ЦНАП.            |
| Мета виконання     | Видалити заяву.                               |

Для видалення заяви виконати наступні дії.

Крок 1. Виконати сценарій пошуку заяви (п.3.4.3).

Крок 2. В Області відображення результатів пошуку вікна **АРМ ЦНАП** клікнути правою клавішею миші на потрібному рядку та з контекстного меню вибрати пункт *Операції* – *Видалити* або виділити потрібний запис лівою кнопкою миші та натиснути кнопку Операції – Видалити. Відобразиться діалогове вікно **Видалення** (рис. 3.58).

| arneph nauyey e                                                  | цнял                         | 104                      |                                 | Himep state  | CTETIC           | Citatys sassie HAJC         | Дата<br>патисана |
|------------------------------------------------------------------|------------------------------|--------------------------|---------------------------------|--------------|------------------|-----------------------------|------------------|
| C Dokolari ( - )                                                 | 1 19/07                      | 101                      |                                 | 1W           | ( Income of the  |                             | Sarar            |
| PWT.                                                             | Property Server              | 100                      | <b>Ж</b> андаления<br>Тип здерс | American     | n batilicae nore |                             | 10               |
| <ul> <li>Topyc halwe a deciny redbardau</li> <li>Edit</li> </ul> | а Прукренстру<br>Ф Склован + | 💡 Threate                | Orepeule:                       | BAPIDHA FICO | ENANCHER BOOST   | 9                           |                  |
| С.                                                               | R. Teperata                  | и друг шаан<br>И Ваджити | (Ipnaviue:                      | IBAHOB       |                  |                             |                  |
| Статус                                                           |                              | Вагрании на Токан        | De Barwone                      | 1040<br>1040 |                  |                             |                  |
| Ten oregeus.                                                     | ,                            |                          | ane.                            | 1234567090   |                  | Soeperan (                  | Langerre.        |
| Horveo sansivi                                                   |                              |                          | 1                               | 1            |                  | Tenano const chi to         |                  |
| Дата падпесання зоявя эс                                         |                              |                          |                                 |              | Same.            | 🥊 годенсата<br>🏹 Друк хөнөн |                  |
| Дата палякания законто;                                          |                              |                          |                                 |              | 4                | CHARGENERS                  | $\supset$        |
| · Bayerin (+                                                     |                              |                          |                                 |              |                  | The second second second    |                  |

Рисунок 3.58

**Ј** Примітка. Видалити заяву можливо тільки в статусі Чернетка.

# 3.4.11. Підписання та відправлення заяви до НАІС

Для підписання та відправлення заяви до НАІС виконати наступні дії.

Крок 1. Натиснути кнопку <u>Підписати та відправити до НАІС</u>. Відобразиться вікно діалогу **Підписання** (рис. 3.59).

| Заява                                                                          |               |                      |                                              |                   |                     |                        | 1           |
|--------------------------------------------------------------------------------|---------------|----------------------|----------------------------------------------|-------------------|---------------------|------------------------|-------------|
| п заяви:                                                                       | Ресстран      | ція-перересстрація Т | 3                                            |                   |                     | <b>₽</b> 1             | Іодати скан |
| атус заяви:                                                                    | Чернетк       | ка                   |                                              |                   |                     |                        |             |
| перація:                                                                       | Перерее       | естрація ТЗ 👻        |                                              |                   |                     |                        |             |
| 24:                                                                            | тсц           |                      |                                              |                   |                     |                        |             |
| - Заявник                                                                      | CHOEHE        | дані 🔲 📮 Документ    | и                                            | Фотографя         | Сканкола - Іст      | ropia                  |             |
|                                                                                |               | (                    | AND STREET                                   | A COLORADO        | i. It tota          |                        | l.          |
|                                                                                |               |                      |                                              |                   |                     |                        |             |
| Прювище(укр): IE<br>Ім'я(укр): IE<br>По-батькові(укр): IE<br>Призвище(лат): TV |               | IBAHOB               | 78                                           |                   |                     |                        |             |
|                                                                                |               | IBAH                 |                                              |                   |                     |                        |             |
|                                                                                |               | ІВАНОВИЧ             | Піалисан                                     | 010               |                     | ×                      |             |
|                                                                                |               | IVANOV               | О Полисати заяву ЦНАП та відправити до НАІС? |                   |                     |                        |             |
| м'я(лат):                                                                      |               | IVAN                 | $\varphi$                                    |                   |                     |                        |             |
| ю-батькові(ла                                                                  | нт):          | IVANOVYCH            |                                              | Так               | Hi                  |                        |             |
| ата народжен                                                                   | 049:          | 10.10.1990           |                                              |                   | 111112              |                        | G           |
| <b>IIH:</b>                                                                    |               | 1234567890           |                                              | 🔲 8 особи немає 1 | IЛН, про що є відмі | тка в паспорті         |             |
| Topotherylaw                                                                   | 51 10571 1    | 22 AE 67             |                                              | a maile           | Limney River ve     | over the second second |             |
| Tenechoniten                                                                   | JOJ. (007) 1. | 23-15-07             |                                              | e-intell.         | Inguroaffingurns    |                        |             |
| Документ, п                                                                    | цо поснидчує  | e ocoay              |                                              |                   | 1                   |                        |             |

Рисунок 3.59

Крок 2. У вікні діалогу натиснути кнопку Так.

# 3.4.12. Робота з заявою повернутою на доопрацювання

Для роботи з заявою повернутою на доопрацювання виконати наступні дії.

Крок 1. Виконати сценарій пошуку заяви (п.3.4.3).

Крок 2. В Області відображення результатів пошуку вікна **АРМ ЦНАП** клікнути правою клавішею миші на потрібному рядку і з контекстного меню вибрати пункт *Редагувати заяву* або виділити потрібний запис лівою кнопкою миші та натиснути кнопку Редагувати заяву. Відобразиться екранна форма **Редагування** (рис. 3.60).

| итерії пошуку                       | all i          | 1.                   | The second second second |                                  |                                         |
|-------------------------------------|----------------|----------------------|--------------------------|----------------------------------|-----------------------------------------|
|                                     | uuten          | TCH                  | Provep sapau             | CTETEC                           | Chatyc salebil HAIC                     |
| Oceanet (=)                         |                |                      | Harris                   |                                  |                                         |
| JHA/T.                              | 1 (1)(447)     | TCU                  | 91111111                 | Попернаний на доов               | роцолання Чернетка                      |
| uhāt 🖉                              | at Ingate was  | Product Strength     |                          |                                  |                                         |
| Report Travella in serve niaponaini | Fegaryami aser | Jane Darrented       | nanasian maria 72        |                                  | · ·                                     |
| Ci:                                 | 📲 Друк ресстру | Charles Construction |                          |                                  | Contraction of the local sectors of the |
| ه ا                                 | 🚱 Operanti 🕞   | Contra in Transport  |                          |                                  | 1.                                      |
| NT WORK                             | Ma Freperna    | 701 701              | perior in                |                                  | 20                                      |
| v and                               |                | The second for       |                          | saura-iza Ta deterrate           | a convert la course la                  |
| tarve.                              |                | 100                  |                          | 1. Mar. 1. Solo - 0. //          |                                         |
| *                                   |                | Detrain along to     | Sinisa uctua             |                                  | T                                       |
| en onepault                         |                | In Market Providence | 10-1                     |                                  |                                         |
| M                                   |                | ID-Garbace (VAD): 15 | AHOB IN                  |                                  |                                         |
| OME: L SHERM                        |                | Totemus(niif) IV     | WNOY                     |                                  |                                         |
| -                                   |                | Derbinar's           | 141                      |                                  |                                         |
| ALL OUT STATUS OF STATUS            |                | Потбетьков (лаг); Ти | AND/101                  |                                  |                                         |
| n.                                  |                | Late excuseees 1     | 2 10 1990                |                                  | 13                                      |
| and suggestion and subset for       |                | 1993                 | 23436789                 | 🛛 в особи нанас игн, про         | uto e agrimia a rischoph                |
| <b>3</b> •                          |                | 1                    |                          |                                  |                                         |
| Bagana                              |                | 1 A                  | A Lan setter Turi        | ALTERN THE BELIGSBERT A 11-11-10 | Дарета Хански                           |
|                                     | 41 K           |                      | and a second             |                                  |                                         |

Рисунок 3.60

Крок 3. Внести потрібні зміни у поля вікна Редагування.

Крок 4. Натиснути кнопку <u>Підписати та відправити до НАІС</u>. Відобразиться вікно діалогу **Підписання**.

Крок 5. Натиснути кнопку Так. Заява буде повторно направлена до НАІС.

# 3.4.13. Відправлення заяви на реєстрацію-перереєстрацію ТЗ на Топан

Для відправлення заяви на реєстрацію-перереєстрацію ТЗ на Топан виконати наступні дії.

Крок 1. Виконати сценарій пошуку заяви (п.3.4.3).

Крок 2. В Області відображення результатів пошуку вікна **АРМ ЦНАП** клікнути правою клавішею миші на потрібному рядку і з контекстного меню вибрати пункт *Операції – Відправити на Топан* або виділити потрібний запис лівою кнопкою миші та натиснути кнопку <u>Операції – Відправити на Топан</u>. Відобразиться екранна форма **Свідоцтво про реєстрацію ТЗ** (рис. 3.61).

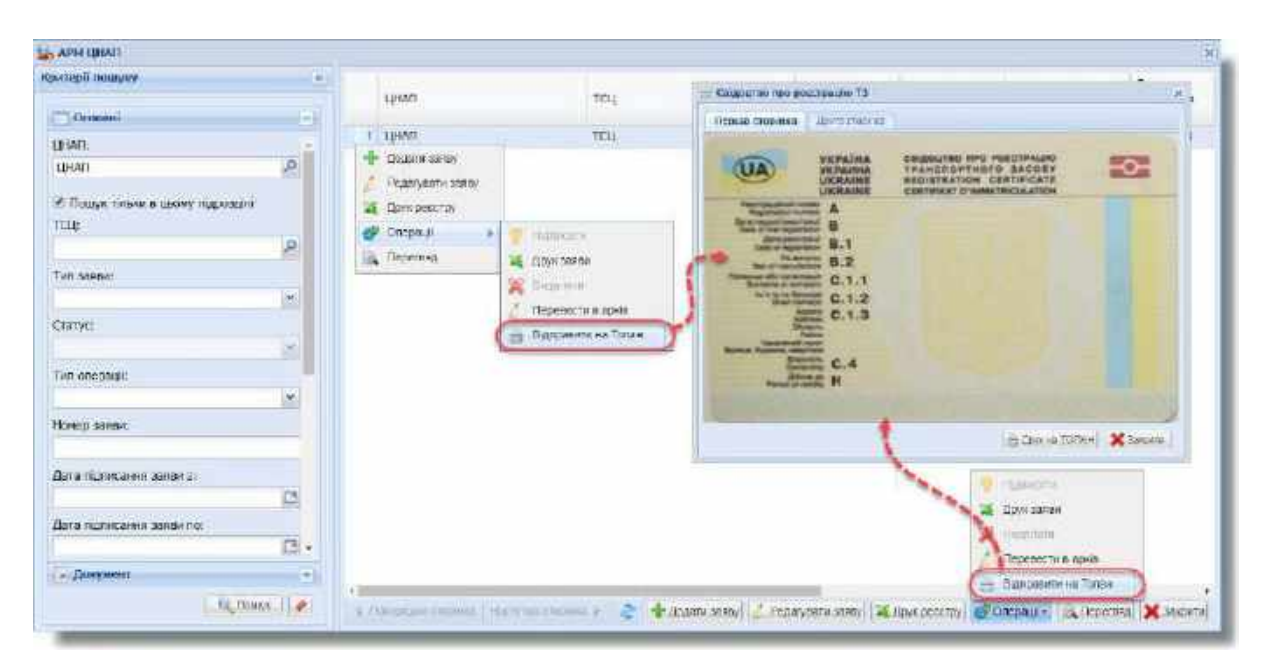

Рисунок 3.61

Крок 3. У вкладках **Перша сторінка**, **Друга сторінка** перевірити коректність друкованого тексту у макеті бланку СпР та натиснути кнопку Друк на ТОПАН.

Крок 4. Натиснути кнопку Так. Файл формату ХМL буде передано на принтер Топан.

# 3.4.14. Переведення заяви в архів

Для переведення заяви в архів виконати наступні дії.

Крок 1. Виконати сценарій пошуку заяви (п.3.4.3).

Крок 2. В Області відображення результатів пошуку вікна **АРМ ЦНАП** клікнути правою клавішею миші на потрібному рядку і з контекстного меню вибрати пункт *Операції – Перевести в архів* або виділити потрібний запис лівою кнопкою миші та натиснути кнопку <u>Операції – Перевести в архів</u>. Відобразиться екранна форма **Свідоцтво про реєстрацію ТЗ** (рис. 3.62).

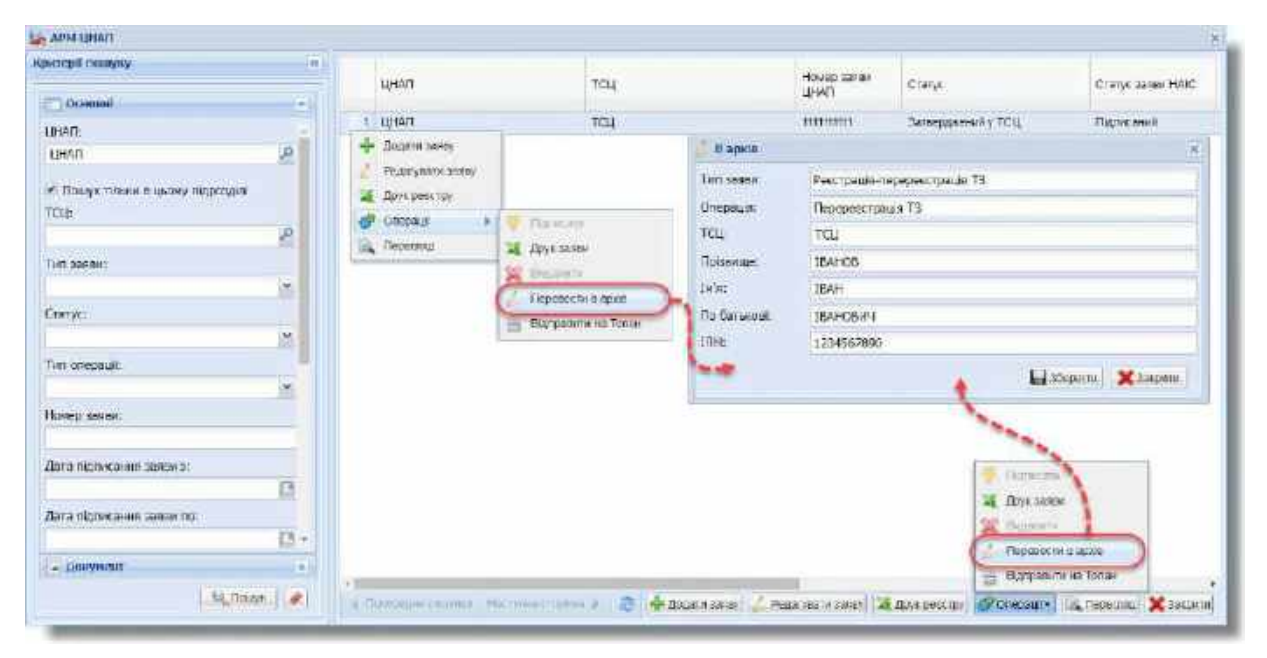

Рисунок 3.62

# 3.4.15. Друк реєстру

Для друку реєстру виконати наступні дії.

Крок 1. Виконати сценарій пошуку заяви (п.3.4.3).

Крок 2. В Області відображення результатів пошуку вікна **АРМ ЦНАП** клікнути правою клавішею миші на потрібному рядку і з контекстного меню вибрати пункт *Друк реєстру* або виділити потрібний запис лівою кнопкою миші та натиснути кнопку Друк реєстру (рис. 3.63). Відобразиться вікно MS Excel (рис. 3.64).

| APM MHAII                         |                                  |                              |                          |                |                  | 8                          |
|-----------------------------------|----------------------------------|------------------------------|--------------------------|----------------|------------------|----------------------------|
| currepfi nomysy s                 | UH47                             | 704                          | Номер залка<br>ЦНАЛ      | Ctaryc         | Статус заяви НАЮ | Дата<br>одласання<br>заями |
|                                   | 1 (0040)                         | 104                          |                          | NORMATIN       |                  | 102                        |
| инал:                             | Sector Conservations             |                              |                          | - Sector as    |                  |                            |
| LIFAIT P                          | The second second                |                              |                          |                |                  |                            |
| 🕼 Пошук тількі е цьому тідроцзігі | A Day Sectory                    | -                            |                          |                |                  |                            |
| 104                               | Creature 1                       | Disputive of psDocaFee alas  |                          |                | in them          |                            |
| ٩                                 | Networks                         | En colonation proven         |                          |                |                  |                            |
| Тып заеви:                        |                                  | E Culture Branch             |                          |                |                  |                            |
|                                   | 1                                | El CPROCERE AN               | a course service out     | 20080          |                  |                            |
| CTATIVE                           |                                  | NET NECESSO                  | TR BRCC 57 2205 VIOLED 0 | EE (0,9746)    |                  |                            |
|                                   | 1                                | for Finder a series of a day | and and desired          |                |                  |                            |
| Turn onerganity                   |                                  | New THE CALLER COUNTY        | na le 31 în Goran        |                |                  |                            |
|                                   |                                  | Micros                       | ой Бесе: (сф.униссияния  | 9. Š           |                  |                            |
| 181                               |                                  | 👘 Старенить фейл             |                          |                |                  |                            |
| H0162 2015/1                      |                                  | P Becoverse seroner          | ически для всех файлов   | darmore mills  |                  |                            |
| L.                                |                                  |                              | 0                        |                |                  |                            |
| Дата падписання заяви в:          |                                  |                              |                          |                |                  |                            |
|                                   |                                  | 1                            | Q                        | Стисна         |                  |                            |
| Дата підписание завен по:         |                                  |                              |                          |                |                  |                            |
| <u></u>                           |                                  |                              | The second               |                |                  |                            |
| • Документ +                      | 1                                |                              |                          |                |                  |                            |
| H, Gauys 🔤 🥔                      | a Simpler Heaven - Herviel Heave | 🖓 🛃 🕂 Додати завеу           |                          | Е Прук ресстру | Cosperit + Deper | na XShoutu                 |
|                                   |                                  | 5701c                        |                          |                | And Alexandre    | COLOR DE COLOR             |

Рисунок 3.63

Крок 2. Зберегти, або роздрукувати файл за допомогою засобів MS Excel.

|      |               | P   | есстр пошуку зая    | и ЦНАП     |                   |                          |                  |                |       |             |            |                             |                        |
|------|---------------|-----|---------------------|------------|-------------------|--------------------------|------------------|----------------|-------|-------------|------------|-----------------------------|------------------------|
| Д    | ата формуранн | IA: | 28.08.              | 2018 12:00 |                   |                          |                  |                |       |             |            |                             |                        |
| Nenn | цялл          | тац | Номер<br>Залын ШНАП | Craryc     | Статус зальн НАВС | Дата<br>Падписання зален | Дало зміни       | Прізонщо/Назон | len's | По батынові | тк/єдегоу  | Tiocni <i>ger</i><br>Centre | сини залоника<br>Намез |
| 1    | цнап          | 704 | 1                   | Чорнетка   | 1                 |                          | 28.08.2018 12:00 | BAHOB          | IEAH  | BAHOBUH     | 1234507890 | AA                          | 123455                 |

Рисунок 3.64

Крок 3. Закрити вікно MS Excel.

# 4. ПОВІДОМЛЕННЯ ОПЕРАТОРУ

# 4.1. Запит на підтвердження виходу з програми

В процесі виходу з програми (п.3.3**Ошибка! Источник ссылки не найден.**), після натискання кнопки Вихід, відобразиться повідомлення, як показано рис. 4.1 4.1.

| Tor | С ця | -      |
|-----|------|--------|
|     | Так  | Так Ні |

Рисунок 4.1

Для підтвердження виходу слід натиснути кнопку Так, для відмови від виходу – натиснути кнопку [H].

# 4.2. Запит на підтвердження перезапуску середовища

Виконується сценарій налаштування мови інтерфейсу (п.3.2.4) або сценарій налаштування пароля користувача (п.3.2.5). У цьому випадку, після натискання кнопки Закрити або Зберегти відобразиться вікно повідомлення, як показано на рис. 4.2 4.2.

|                    |                     |                 | ×                             |
|--------------------|---------------------|-----------------|-------------------------------|
| Для зміни системни | іх налаштувань необ | бхідно перезапу | устити середовище. Зробити це |
| Sabasi.            |                     |                 |                               |
|                    | Так                 | Hi              |                               |
| -                  |                     |                 | 8                             |

Рисунок 4.2

Для підтвердження перезавантаження середовища слід натиснути кнопку Так, для відмови – натиснути кнопку Hi.

# 4.3. Помилка при збереженні категорій посвідчення водія

Виконується сценарій збереження категорій посвідчення водія (п.3.4.6.1**Ошибка!** Источник ссылки не найден.) в якому не вибрана категорія. У цьому випадку після натискання кнопки Зберегти, відобразиться повідомлення, як показано на рис. 4.3.

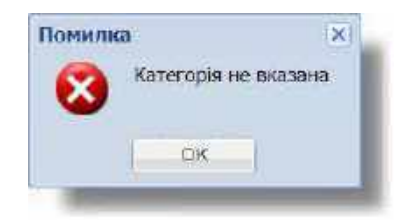

Рисунок 4.3 Натиснути кнопку Ок і вибрати потрібні категорії.

# 4.4. Помилка при збереженні квитанції

Виконується сценарій збереження квитанції (п.3.4.6.6, 3.4.9.6**Ошибка! Источник** ссылки не найден.) в якому банк не вибраний з довідника. У цьому випадку після натискання кнопки Зберегти, відобразиться повідомлення, як показано на (рис. 4.4).

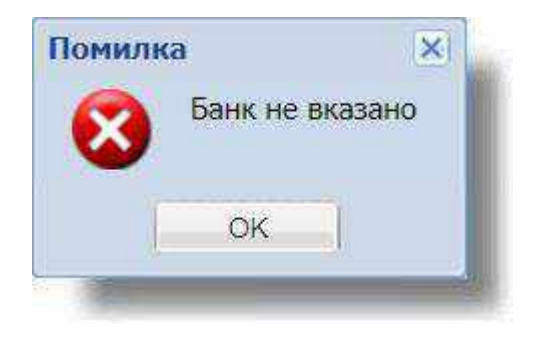

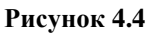

Натиснути кнопку Ок і вказати банк з довідника.

# 4.5. Помилка при вилученні СПР/ТТ

Виконується сценарій вилучення СПР/ТТ (п.3.4.9) в якому невірно вказана серія документа. У цьому випадку після натискання кнопки Вилучити СПР/ТТ, відобразиться повідомлення, як показано на (рис. 4.5).

| Помилн | a                                    |                                                    | ×      |
|--------|--------------------------------------|----------------------------------------------------|--------|
| 8      | Довжина значення поля<br>серії(ЯЯЯ)! | а Серія(АА) не відповідає довжині значення поля Ко | нтроль |
|        |                                      | ОК                                                 |        |
|        |                                      |                                                    |        |

Натиснути кнопку Ок і відредагувати серію документа.

Рисунок 4.5

# 4.6. Запит на підписання та відправлення заяви до НАІС

Виконується сценарій підписання та відправлення заяви до НАІС (п.3.4.11**Ошибка!** Источник ссылки не найден.). Після натискання кнопки <u>Підписати та відправити до НАІС</u>, відобразиться повідомлення, як показано на (рис. 4.6).

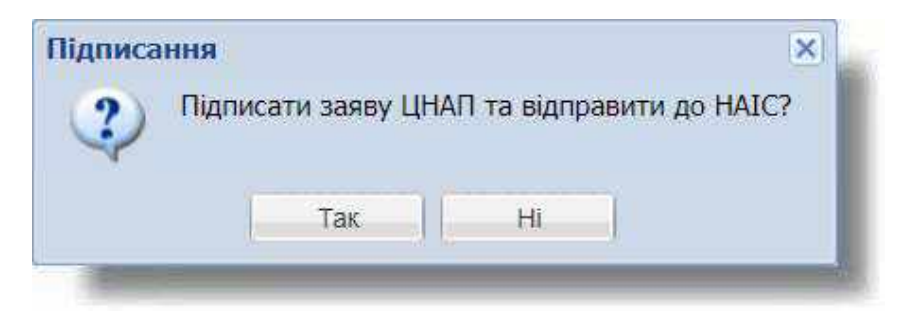

Рисунок 4.6

Натиснути кнопку Так для підписання та відправлення заяви до НАІС.